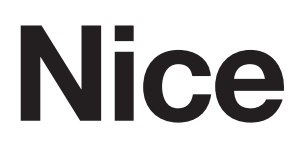

# RB500HS RB600 RB1000

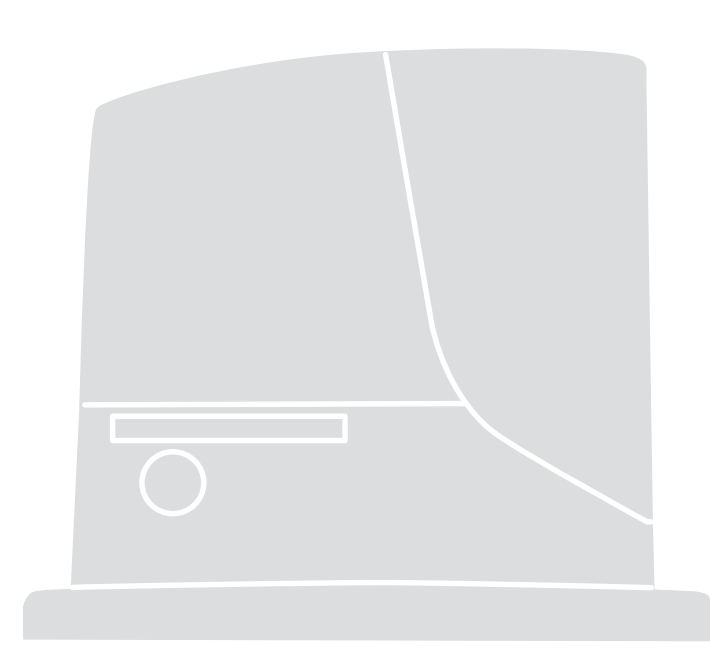

## For sliding gates

 $\ensuremath{\textbf{EN}}\xspace$  - Instructions and warnings for installation and use

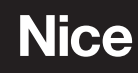

## CONTENTS

| SAFETY - INSTALLATION - USE                                                                                                    | GENERAL WARNINGS:                                                 |          |
|----------------------------------------------------------------------------------------------------|-------------------------------------------------------------------|----------|
| 1 - PRODUCT DESCRIPTION AND INTENDED USE         2 - OPERATING LIMITS         3 - INSTALLATION         4 - ELECTRICAL CONNECTIONS         4.1 - Types of electrical cables       1         4.2 - Electrical cable connections       1         5 - STARTING THE AUTOMATION AND CHECKING THE CONNECTIONS       1         6 - TESTING AND COMMISSIONING       6.1 - Testing         6.1 - Testing       1         6.2 - Commissioning       1         7.1 - Programming       1         7.2 - Level 1 functions (ON-OFF functions)       1         7.3 - Level 1 functions (AUJustable parameters)       1         7.4 - Level 2 programming (Adjustable parameters)       1         7.5 - Level 2 programming (adjustable parameters)       1         7.6 - Recognition of devices       1         7.7 - Recognition of devices       1         7.8 - Checking gate movement       1         7.9 - Pre-set functions       1         7.10 - Radio receiver       1         8.1 - Adding or removing devices       2         8.2 - FT210B photosensor       2         8.3 - ROBUS in "Slave" mode       2         8.4 - Recognition of other devices       2         8.5 - Connecting the Oview programmer       2                                                            | SAFETY - INSTALLATION - USE                                       | 2        |
| 2 - OPERATING LIMITS         3 - INSTALLATION         4 - ELECTRICAL CONNECTIONS         4.1 - Types of electrical cables       1         4.2 - Electrical cable connections       1         5 - STARTING THE AUTOMATION AND CHECKING THE CONNECTIONS       1         6 - TESTING AND COMMISSIONING       1         6.1 - Testing       1         6.2 - Commissioning       1         7 - PROGRAMMING       1         GLOSSARY       1         7.1 - Programming       1         7.2 - Level 1 functions (ON-OFF functions)       1         7.3 - Level 2 functions (adjustable parameters)       1         7.4 - Level 2 functions (adjustable parameters)       1         7.5 - Level 2 programming (adjustable parameters)       1         7.6 - Recognition of the gate length       1         7.7 - Recognition of the gate length       1         7.8 - Checking gate movement       1         7.9 - Pre-set functions       2         8.1 - Adding or removing devices       1         8.2 - FT210B photosensor       2         8.3 - ROBUS in "Slave" mode       2         8.4 - Recognition of other devices       2         8.5 - Connecting the Oview programmer       2         8.6 - Special funct                                                            | 1 - PRODUCT DESCRIPTION AND INTENDED USE                          | 3        |
| 3 - INSTALLATION         4 - ELECTRICAL CONNECTIONS         4.1 - Types of electrical cables       1         4.2 - Electrical cable connections       1         5 - STARTING THE AUTOMATION AND CHECKING THE CONNECTIONS       1         6 - TESTING AND COMMISSIONING       1         6.1 - Testing       1         6.2 - Commissioning       1         7 - PROGRAMMING       1         GLOSSARY       1         7.1 - Programming       1         7.2 - Level 1 functions (ON-OFF functions)       1         7.3 - Level 2 functions (adjustable parameters)       1         7.4 - Level 2 functions (adjustable parameters)       1         7.5 - Level 2 programming (adjustable parameters)       1         7.6 - Recognition of devices       1         7.7 - Recognition of the gate length       1         7.8 - Checking gate movement       1         7.9 - Pre-set functions       1         7.10 - Radio receiver       1         8.1 - Adding or removing devices       1         8.2 - FT210B photosensor       2         8.3 - ROBUS in "Slave" mode       2         8.4 - Recognition of other devices       2         8.5 - Connecting the Oview programmer       2         8.6 - Spe                                                                     | 2 - OPERATING LIMITS                                              | 3        |
| 4 - ELECTRICAL CONNECTIONS         4.1 - Types of electrical cables       1         4.2 - Electrical cable connections       1         5 - STARTING THE AUTOMATION AND CHECKING THE CONNECTIONS       1         6 - TESTING AND COMMISSIONING       1         6.1 - Testing       1         6.2 - Commissioning       1         7 - PROGRAMMING       1         GLOSSARY       1         7.1 - Programming       1         7.2 - Level 1 functions (ON-OFF functions)       1         7.3 - Level 1 functions (adjustable parameters)       1         7.4 - Level 2 programming (ON-OFF functions)       1         7.5 - Level 2 programming (adjustable parameters)       1         7.6 - Recognition of devices       1         7.7 - Recognition of devices       1         7.8 - Checking gate movement       1         7.9 - Pre-set functions       1         7.10 - Radio receiver       1         8.1 - Adding or removing devices       2         8.1 - Adding or removing devices       2         8.3 - ROBUS in "Slave" mode       2         8.4 - Recognition of other devices       2         8.5 - Connecting the Oview programmer       2         8.6 - Special functions       2 <tr< td=""><td>3 - INSTALLATION</td><td>4</td></tr<>                      | 3 - INSTALLATION                                                  | 4        |
| 4.1 - Types of electrical cables       1         4.2 - Electrical cable connections       1         5 - STARTING THE AUTOMATION AND CHECKING THE CONNECTIONS       1         5.1 - Connecting the automation to the mains electricity       1         6 - TESTING AND COMMISSIONING       1         6.1 - Testing       1         6.2 - Commissioning       1         7. PROGRAMMING       1         GLOSSARY       1         7.1 - Programming       1         7.2 - Level 1 functions (ON-OFF functions)       1         7.3 - Level 2 functions (adjustable parameters)       1         7.4 - Level 2 programming (adjustable parameters)       1         7.5 - Level 2 programming (adjustable parameters)       1         7.6 - Recognition of the gate length       1         7.8 - Checking gate movement       1         7.9 - Pre-set functions       1         7.10 - Radio receiver       1         8.1 - Adding or removing devices       2         8.3 - ROBUS in "Slave" mode       2         8.4 - Recognition of other devices       2         8.5 - Connecting the Oview programmer       2         8.6 - Special functions       2         9.1 - Fault log list       2        9.2.1 - Flashing light signals                                            | 4 - ELECTRICAL CONNECTIONS                                        |          |
| 4.2 • Lieutical cable connections         5 - STARTING THE AUTOMATION AND CHECKING THE<br>CONNECTIONS         5.1 - Connecting the automation to the mains electricity         6 - TESTING AND COMMISSIONING         6.1 - Testing         1 - Commissioning         7 - PROGRAMMING         GLOSSARY         7.1 - Programming         7.2 - Level 1 functions (ON-OFF functions)         7.3 - Level 1 programming (ON-OFF functions)         7.4 - Level 2 functions (adjustable parameters)         7.5 - Level 2 programming (adjustable parameters)         7.6 - Recognition of devices         7.7 - Recognition of the gate length         7.8 - Checking gate movement         7.9 - Pre-set functions         7.10 - Radio receiver         8.1 - Adding or removing devices         8.2 - FT210B photosensor         8.3 - ROBUS in "Slave" mode         8.4 - Recognition of other devices         8.5 - Connecting the Oview programmer         8.6 - Special functions         8.7 - Connecting other devices         8.8 - Accessories         9 - DIAGNOSTICS         9.1 - Fault log list         9.2.1 - Flashing light signals         9.2.2 - Control unit signals         9.2.1 - Flashing light signals         9.2.2 - Control unit                | 4.1 - Types of electrical cables                                  | 10       |
| 5 - STARTING THE AUTOMATION AND CHECKING THE<br>CONNECTIONS         5.1 - Connecting the automation to the mains electricity         6 - TESTING AND COMMISSIONING         6.1 - Testing         6.2 - Commissioning         7 - PROGRAMMING         GLOSSARY         7.1 - Programming         7.2 - Level 1 functions (ON-OFF functions)         7.3 - Level 1 programming (ON-OFF functions)         7.4 - Level 2 functions (adjustable parameters)         7.5 - Level 2 programming (adjustable parameters)         7.6 - Recognition of devices         7.7 - Recognition of the gate length         7.8 - Checking gate movement         7.9 - Pre-set functions         7.10 - Radio receiver         8.1 - Adding or removing devices         8.2 - FT210B photosensor         8.3 - ROBUS in "Slave" mode         8.4 - Recognition of other devices         8.5 - Connecting the Oview programmer         8.6 - Special functions         8.7 - Connecting other devices         8.8 - Accessories         9 - DIAGNOSTICS         9.1 - Fault log list         9.2.1 - Flashing light signals         9.2.1 - Flashing light signals         9.2.2 - Control unit signals         9.2.1 - Flashing light signals         9.2.2 - Control unit s               |                                                                   | 10       |
| 5.1 - Connecting the automation to the mains electricity       1         6 - TESTING AND COMMISSIONING       1         6.1 - Testing       1         6.2 - Commissioning       1         7 - PROGRAMMING       1         GLOSSARY       1         7.1 - Programming       1         7.2 - Level 1 functions (ON-OFF functions)       1         7.3 - Level 2 programming (Adjustable parameters)       1         7.4 - Level 2 functions (adjustable parameters)       1         7.5 - Level 2 programming (adjustable parameters)       1         7.6 - Recognition of devices       1         7.7 - Recognition of the gate length       1         7.8 - Checking gate movement       1         7.9 - Pre-set functions       1         7.10 - Radio receiver       1         8.1 - Adding or removing devices       1         8.1 - Adding or removing devices       2         8.3 - ROBUS in "Slave" mode       2         8.4 - Recognition of other devices       2         8.5 - Connecting the Oview programmer       2         8.6 - Special functions       2         8.7 - Connecting other devices       2         8.8 - Accessories       2         9.1 - Fault log list       2                                                                               | CONNECTIONS                                                       |          |
| 6 - TESTING AND COMMISSIONING         6.1 - Testing       1         6.2 - Commissioning       1         7 - PROGRAMMING       1         GLOSSARY       1         7.1 - Programming       1         7.2 - Level 1 functions (ON-OFF functions)       1         7.3 - Level 1 programming (ON-OFF functions)       1         7.4 - Level 2 functions (adjustable parameters)       1         7.5 - Level 2 programming (adjustable parameters)       1         7.6 - Recognition of devices       1         7.7 - Recognition of the gate length       1         7.8 - Checking gate movement       1         7.9 - Pre-set functions       1         7.10 - Radio receiver       1         8 - FURTHER DETAILS       8.1 - Adding or removing devices         8.1 - Adding or removing devices       1         8.2 - FT210B photosensor       2         8.3 - ROBUS in "Slave" mode       2         8.4 - Recognition of other devices       2         8.5 - Connecting the Oview programmer       2         8.6 - Special functions       2         8.7 - Connecting other devices       2         8.8 - Accessories       2         9.1 - Fault log list       2         9.2.1 - Flashing li                                                                              | 5.1 - Connecting the automation to the mains electricity          | 12       |
| 6.1 - Lesting       1         6.2 - Commissioning       1         7 - PROGRAMMING       1         GLOSSARY       1         7.1 - Programming       1         7.2 - Level 1 functions (ON-OFF functions)       1         7.3 - Level 1 programming (ON-OFF functions)       1         7.4 - Level 2 functions (adjustable parameters)       1         7.5 - Level 2 programming (adjustable parameters)       1         7.6 - Recognition of devices       1         7.7 - Recognition of the gate length       1         7.8 - Checking gate movement       1         7.9 - Pre-set functions       1         7.10 - Radio receiver       1         8.1 - Adding or removing devices       1         8.2 - FT210B photosensor       2         8.3 - ROBUS in "Slave" mode       2         8.4 - Recognition of other devices       2         8.5 - Connecting the Oview programmer       2         8.6 - Special functions       2         8.7 - Connecting other devices       2         8.8 - Accessories       2         9 - DIAGNOSTICS       2         9.1 - Fault log list       2         9.2.1 - Flashing light signals       2         9.2.2 - Control unit signals                                                                                               | 6 - TESTING AND COMMISSIONING                                     | 10       |
| 7 - PROGRAMMING         GLOSSARY       1         7.1 - Programming       1         7.2 - Level 1 functions (ON-OFF functions)       1         7.3 - Level 2 programming (ON-OFF functions)       1         7.4 - Level 2 functions (adjustable parameters)       1         7.5 - Level 2 programming (adjustable parameters)       1         7.6 - Recognition of devices       1         7.7 - Recognition of the gate length       1         7.8 - Checking gate movement       1         7.9 - Pre-set functions       1         7.10 - Radio receiver       1         8 - FURTHER DETAILS       8.1 - Adding or removing devices         8.1 - Adding or removing devices       1         8.2 - FT210B photosensor       2         8.3 - ROBUS in "Slave" mode       2         8.4 - Recognition of other devices       2         8.5 - Connecting the Oview programmer       2         8.6 - Special functions       2         9.1 - Fault log list       2         9.2 - Diagnostics and signals       2         9.2 - Ontrol unit signals       2         9.2.1 - Flashing light signals       2         9.2.2 - Control unit signals       2         9.2.2 - Control Unit signals       2 <t< td=""><td>6.1 - lesting<br/>6.2 - Commissioning</td><td>12</td></t<> | 6.1 - lesting<br>6.2 - Commissioning                              | 12       |
| GLOSSARY       1         7.1 - Programming       1         7.2 - Level 1 functions (ON-OFF functions)       1         7.3 - Level 2 programming (ON-OFF functions)       1         7.4 - Level 2 functions (adjustable parameters)       1         7.5 - Level 2 programming (adjustable parameters)       1         7.6 - Recognition of devices       1         7.7 - Recognition of the gate length       1         7.8 - Checking gate movement       1         7.9 - Pre-set functions       1         7.10 - Radio receiver       1         8 - FURTHER DETAILS       8         8.1 - Adding or removing devices       1         8.2 - FT210B photosensor       2         8.3 - ROBUS in "Slave" mode       2         8.4 - Recognition of other devices       2         8.5 - Connecting the Oview programmer       2         8.6 - Special functions       2         8.7 - Connecting other devices       2         9.1 - Fault log list       2         9.2.1 - Flashing light signals       2         9.2.2 - Control unit signals       2         9.2.2 - Control unit signals       2         9.2.2 - Control unit signals       2         9.2.2 - TECHNICAL SPECIFICATIONS       2                                                                            |                                                                   | 10       |
| 7.1 - Programming17.2 - Level 1 functions (ON-OFF functions)17.3 - Level 1 programming (ON-OFF functions)17.4 - Level 2 functions (adjustable parameters)17.5 - Level 2 programming (adjustable parameters)17.6 - Recognition of devices17.7 - Recognition of the gate length17.8 - Checking gate movement17.9 - Pre-set functions17.10 - Radio receiver18 - FURTHER DETAILS18.1 - Adding or removing devices18.2 - FT210B photosensor28.3 - ROBUS in "Slave" mode28.4 - Recognition of other devices28.5 - Connecting the Oview programmer28.6 - Special functions28.7 - Connecting other devices28.8 - Accessories29 - DIAGNOSTICS29.1 - Fault log list29.2.1 - Flashing light signals29.2.2 - Control unit signals29.2.2 - Control unit signals210 - PRODUCT DISPOSAL211 - MAINTENANCE212 - TECHNICAL SPECIFICATIONS2CE DECLARATION OF CONFORMITY2User manual (end user version)3                                                                                                    | GLOSSARY                                                          | 14       |
| 7.2 - Level 1 functions (ON-OFF functions)       1         7.3 - Level 1 programming (ON-OFF functions)       1         7.4 - Level 2 functions (adjustable parameters)       1         7.5 - Level 2 programming (adjustable parameters)       1         7.6 - Recognition of devices       1         7.7 - Recognition of the gate length       1         7.8 - Checking gate movement       1         7.9 - Pre-set functions       1         7.10 - Radio receiver       1         8 - FURTHER DETAILS       8.1 - Adding or removing devices         8.1 - Adding or removing devices       1         8.2 - FT210B photosensor       2         8.3 - ROBUS in "Slave" mode       2         8.4 - Recognition of other devices       2         8.5 - Connecting the Oview programmer       2         8.6 - Special functions       2         8.7 - Connecting other devices       2         9.1 - Fault log list       2         9.2 - Diagnostics and signals       2         9.2.1 - Flashing light signals       2         9.2.2 - Control unit signals       2         9.2.2 - Control unit signals       2         9.2.2 - Control unit signals       2         9.2.2 - TECHNICAL SPECIFICATIONS       2         <                                                | 7.1 - Programming                                                 | 14       |
| 7.3 - Level 1 programming (ON-OFF functions)       1         7.4 - Level 2 functions (adjustable parameters)       1         7.5 - Level 2 programming (adjustable parameters)       1         7.6 - Recognition of devices       1         7.7 - Recognition of the gate length       1         7.8 - Checking gate movement       1         7.9 - Pre-set functions       1         7.10 - Radio receiver       1         8 - FURTHER DETAILS       8.1 - Adding or removing devices         8.1 - Adding or removing devices       1         8.2 - FT210B photosensor       2         8.3 - ROBUS in "Slave" mode       2         8.4 - Recognition of other devices       2         8.5 - Connecting the Oview programmer       2         8.6 - Special functions       2         8.7 - Connecting other devices       2         8.8 - Accessories       2         9 - DIAGNOSTICS       2         9.1 - Fault log list       2         9.2.1 - Flashing light signals       2         9.2.2 - Control unit signals       2         9.2.2 - Control unit signals       2         9.2.2 - Control unit signals       2         9.2.2 - TECHNICAL SPECIFICATIONS       2         12 - TECHNICAL SPECIFICATIONS                                                           | 7.2 - Level 1 functions (ON-OFF functions)                        | 14       |
| 7.4 - Level 2 functions (adjustable parameters)17.5 - Level 2 programming (adjustable parameters)17.6 - Recognition of devices17.7 - Recognition of the gate length17.8 - Checking gate movement17.9 - Pre-set functions17.10 - Radio receiver18 - FURTHER DETAILS8.1 - Adding or removing devices8.1 - Adding or removing devices18.2 - FT210B photosensor28.3 - ROBUS in "Slave" mode28.4 - Recognition of other devices28.5 - Connecting the Oview programmer28.6 - Special functions28.7 - Connecting other devices28.8 - Accessories29 - DIAGNOSTICS29.1 - Fault log list29.2.2 - Control unit signals29.2.2 - Control unit signals29.2.2 - Control Unit signals210 - PRODUCT DISPOSAL211 - MAINTENANCE212 - TECHNICAL SPECIFICATIONS2CE DECLARATION OF CONFORMITY2User manual (end user version)3                                                                                                    | 7.3 - Level 1 programming (ON-OFF functions)                      | 15       |
| 7.5 - Level 2 programming (adjustable parameters)       1         7.6 - Recognition of devices       1         7.7 - Recognition of the gate length       1         7.8 - Checking gate movement       1         7.9 - Pre-set functions       1         7.10 - Radio receiver       1         8 - FURTHER DETAILS       8.1 - Adding or removing devices         8.1 - Adding or removing devices       1         8.2 - FT210B photosensor       2         8.3 - ROBUS in "Slave" mode       2         8.4 - Recognition of other devices       2         8.5 - Connecting the Oview programmer       2         8.6 - Special functions       2         8.7 - Connecting other devices       2         8.8 - Accessories       2         9 - DIAGNOSTICS       2         9.1 - Fault log list       2         9.2 - Diagnostics and signals       2         9.2.1 - Flashing light signals       2         9.2.2 - Control unit signals       2         9.2.2 - Control unit signals       2         9.2.2 - Control Unit signals       2         11 - MAINTENANCE       2         12 - TECHNICAL SPECIFICATIONS       2         CE DECLARATION OF CONFORMITY       2         User                                                                                        | 7.4 - Level 2 functions (adjustable parameters)                   | 16       |
| 7.6 - Recognition of devices7.7 - Recognition of the gate length7.8 - Checking gate movement7.9 - Pre-set functions7.10 - Radio receiver8 - FURTHER DETAILS8.1 - Adding or removing devices8.2 - FT210B photosensor8.3 - ROBUS in "Slave" mode8.4 - Recognition of other devices8.5 - Connecting the Oview programmer8.6 - Special functions8.7 - Connecting other devices8.8 - Accessories9 - DIAGNOSTICS9.1 - Fault log list9.2.2 - Control unit signals9.2.2 - Control unit signals9.2.1 - Flashing light signals9.2.2 - Control unit signals10 - PRODUCT DISPOSAL11 - MAINTENANCE12 - TECHNICAL SPECIFICATIONS22 CE DECLARATION OF CONFORMITY23 User manual (end user version)                                                                                                    | 7.5 - Level 2 programming (adjustable parameters)                 | 17       |
| 7.8 - Checking gate movement       1         7.8 - Checking gate movement       1         7.9 - Pre-set functions       1         7.10 - Radio receiver       1         8 - FURTHER DETAILS       1         8.1 - Adding or removing devices       1         8.2 - FT210B photosensor       2         8.3 - ROBUS in "Slave" mode       2         8.4 - Recognition of other devices       2         8.5 - Connecting the Oview programmer       2         8.6 - Special functions       2         8.7 - Connecting other devices       2         8.8 - Accessories       2         9 - DIAGNOSTICS       2         9.1 - Fault log list       2         9.2 - Diagnostics and signals       2         9.2.1 - Flashing light signals       2         9.2.2 - Control unit signals       2         9.2.2 - Control unit signals       2         11 - MAINTENANCE       2         12 - TECHNICAL SPECIFICATIONS       2         CE DECLARATION OF CONFORMITY       2         User manual (end user version)       3                                                                                                    | 7.6 - Recognition of devices                                      | 18       |
| 7.9 - Pre-set functions17.9 - Pre-set functions17.10 - Radio receiver18 - FURTHER DETAILS18.1 - Adding or removing devices18.2 - FT210B photosensor28.3 - ROBUS in "Slave" mode28.4 - Recognition of other devices28.5 - Connecting the Oview programmer28.6 - Special functions28.7 - Connecting other devices28.8 - Accessories29 - DIAGNOSTICS29.1 - Fault log list29.2.1 - Flashing light signals29.2.2 - Control unit signals29.2.2 - Control unit signals210 - PRODUCT DISPOSAL211 - MAINTENANCE212 - TECHNICAL SPECIFICATIONS2CE DECLARATION OF CONFORMITY2User manual (end user version)3                                                                                                    | 7.8 - Checking gate movement                                      | 18       |
| 7.10 - Radio receiver18 - FURTHER DETAILS18.1 - Adding or removing devices18.2 - FT210B photosensor28.3 - ROBUS in "Slave" mode28.4 - Recognition of other devices28.5 - Connecting the Oview programmer28.6 - Special functions28.7 - Connecting other devices28.8 - Accessories29 - DIAGNOSTICS29.1 - Fault log list29.2.1 - Flashing light signals29.2.2 - Control unit signals29.2.2 - Control unit signals211 - MAINTENANCE212 - TECHNICAL SPECIFICATIONS2CE DECLARATION OF CONFORMITY2User manual (end user version)3                                                                                                    | 7.9 - Pre-set functions                                           | 19       |
| 8 - FURTHER DETAILS8.1 - Adding or removing devices18.2 - FT210B photosensor28.3 - ROBUS in "Slave" mode28.4 - Recognition of other devices28.5 - Connecting the Oview programmer28.6 - Special functions28.7 - Connecting other devices8.8 - Accessories9 - DIAGNOSTICS9.1 - Fault log list9.2 - Diagnostics and signals9.2.1 - Flashing light signals9.2.2 - Control unit signals9.2.2 - Control unit signals10 - PRODUCT DISPOSAL11 - MAINTENANCE12 - TECHNICAL SPECIFICATIONS22User manual (end user version)                                                                                                    | 7.10 - Radio receiver                                             | 19       |
| 8.1 - Adding or removing devices18.2 - FT210B photosensor28.3 - ROBUS in "Slave" mode28.4 - Recognition of other devices28.5 - Connecting the Oview programmer28.6 - Special functions28.7 - Connecting other devices28.8 - Accessories29 - DIAGNOSTICS29.1 - Fault log list29.2.2 - Diagnostics and signals29.2.1 - Flashing light signals29.2.2 - Control unit signals210 - PRODUCT DISPOSAL211 - MAINTENANCE212 - TECHNICAL SPECIFICATIONS2User manual (end user version)3                                                                                                    | 8 - FURTHER DETAILS                                               |          |
| 8.2 - FT210B photosensor28.3 - ROBUS in "Slave" mode28.4 - Recognition of other devices28.5 - Connecting the Oview programmer28.6 - Special functions28.7 - Connecting other devices28.8 - Accessories29 - DIAGNOSTICS29.1 - Fault log list29.2 - Diagnostics and signals29.2.1 - Flashing light signals29.2.2 - Control unit signals210 - PRODUCT DISPOSAL211 - MAINTENANCE212 - TECHNICAL SPECIFICATIONS2User manual (end user version)3                                                                                                    | 8.1 - Adding or removing devices                                  | 19       |
| 8.3 - ROBUS in "Slave" mode       2         8.4 - Recognition of other devices       2         8.5 - Connecting the Oview programmer       2         8.6 - Special functions       2         8.7 - Connecting other devices       2         8.8 - Accessories       2         9 - DIAGNOSTICS       2         9.1 - Fault log list       2         9.2 - Diagnostics and signals       2         9.2.1 - Flashing light signals       2         9.2.2 - Control unit signals       2         9.2.2 - Control unit signals       2         10 - PRODUCT DISPOSAL       2         11 - MAINTENANCE       2         12 - TECHNICAL SPECIFICATIONS       2         CE DECLARATION OF CONFORMITY       2         User manual (end user version)       3                                                                                                    | 8.2 - FT210B photosensor                                          | 20       |
| 8.4 • Hecognition of other devices       2         8.5 - Connecting the Oview programmer       2         8.6 - Special functions       2         8.7 - Connecting other devices       2         8.8 - Accessories       2         9 - DIAGNOSTICS       2         9.1 - Fault log list       2         9.2 - Diagnostics and signals       2         9.2.1 - Flashing light signals       2         9.2.2 - Control unit signals       2         10 - PRODUCT DISPOSAL       2         11 - MAINTENANCE       2         12 - TECHNICAL SPECIFICATIONS       2         User manual (end user version)       3                                                                                                    | 8.3 - ROBUS In "Slave" mode<br>8.4 - Recognition of other devices | 21       |
| 8.6 - Special functions28.7 - Connecting other devices28.8 - Accessories29 - DIAGNOSTICS29.1 - Fault log list29.2 - Diagnostics and signals29.2.1 - Flashing light signals29.2.2 - Control unit signals210 - PRODUCT DISPOSAL211 - MAINTENANCE212 - TECHNICAL SPECIFICATIONS2CE DECLARATION OF CONFORMITY2User manual (end user version)3                                                                                                    | 8.5 - Connecting the Oview programmer                             | 22       |
| 8.7 - Connecting other devices28.8 - Accessories29 - DIAGNOSTICS29.1 - Fault log list29.2 - Diagnostics and signals29.2.1 - Flashing light signals29.2.2 - Control unit signals210 - PRODUCT DISPOSAL211 - MAINTENANCE212 - TECHNICAL SPECIFICATIONS2CE DECLARATION OF CONFORMITY2User manual (end user version)3                                                                                                    | 8.6 - Special functions                                           | 22       |
| 8.8 - Accessories29 - DIAGNOSTICS29.1 - Fault log list29.2 - Diagnostics and signals29.2.1 - Flashing light signals29.2.2 - Control unit signals210 - PRODUCT DISPOSAL211 - MAINTENANCE212 - TECHNICAL SPECIFICATIONS2CE DECLARATION OF CONFORMITY2User manual (end user version)3                                                                                                    | 8.7 - Connecting other devices                                    | 24       |
| 9 - DIAGNOSTICS29.1 - Fault log list29.2 - Diagnostics and signals29.2.1 - Flashing light signals29.2.2 - Control unit signals210 - PRODUCT DISPOSAL211 - MAINTENANCE212 - TECHNICAL SPECIFICATIONS2CE DECLARATION OF CONFORMITY2User manual (end user version)3                                                                                                    | 8.8 - Accessories                                                 | 24       |
| 9.1 - Fault log list29.2 - Diagnostics and signals29.2.1 - Flashing light signals29.2.2 - Control unit signals210 - PRODUCT DISPOSAL211 - MAINTENANCE212 - TECHNICAL SPECIFICATIONS2CE DECLARATION OF CONFORMITY2User manual (end user version)3                                                                                                    | 9 - DIAGNOSTICS                                                   | 24       |
| 9.2 - Diagnostics and signals       2         9.2.1 - Flashing light signals       2         9.2.2 - Control unit signals       2         10 - PRODUCT DISPOSAL       2         11 - MAINTENANCE       2         12 - TECHNICAL SPECIFICATIONS       2         CE DECLARATION OF CONFORMITY       2         User manual (end user version)       3                                                                                                    | 9.1 - Fault log list                                              | 25       |
| 9.2.1 - Plashing light signals29.2.2 - Control unit signals210 - PRODUCT DISPOSAL211 - MAINTENANCE212 - TECHNICAL SPECIFICATIONS2CE DECLARATION OF CONFORMITY2User manual (end user version)3                                                                                                    | 9.2 - Diagnostics and signals                                     | 25       |
| 10 - PRODUCT DISPOSAL211 - MAINTENANCE212 - TECHNICAL SPECIFICATIONS2CE DECLARATION OF CONFORMITY2User manual (end user version)3                                                                                                    | 9.2.2 - Control unit signals                                      | 25<br>26 |
| 11 - MAINTENANCE212 - TECHNICAL SPECIFICATIONS2CE DECLARATION OF CONFORMITY2User manual (end user version)3                                                                                                    | 10 - PRODUCT DISPOSAL                                             | 27       |
| 12 - TECHNICAL SPECIFICATIONS2CE DECLARATION OF CONFORMITY2User manual (end user version)3                                                                                                    |                                                                   | 28       |
| CE DECLARATION OF CONFORMITY 22                                                                                                    | 12 - TECHNICAL SPECIFICATIONS                                     | 28       |
| User manual (end user version)                                                                                                    | CE DECLARATION OF CONFORMITY                                      | 29       |
|                                                                                                    | User manual (end user version)                                    | 31       |

### **GENERAL WARNINGS: SAFETY - INSTALLATION - USE (original instructions in Italian)**

The following warnings are taken directly from the Regulations and apply, as far as possible, to the product described herein
 CAUTION
 Important safety instructions. Observe all the instructions as improper installation may cause serious damage
 Important safety instructions. It is important to comply with these instructions to ensure personal safety. Store
 these instructions

- Before commencing the installation, check the "Product technical specifications", in particular whether this product is suitable for automating your guided part. Should it be unsuitable, DO NOT proceed with the installation
- The product cannot be used before it has been commissioned as specified in the "Testing and commissioning" chapter
- CAUTION According to the most recent European legislation, the implementation of an automation system must comply with the harmonised standards set forth in the Machinery Directive in force, which allow for declaring the presumed conformity of the automation. On account of this, all operations regarding connection to the mains electricity, as well as product testing, commissioning and maintenance, must be performed exclusively by a qualified and skilled technician!
- Before proceeding with the product's installation, check that all materials are in good working order and are suitable for the intended applications
- The product is not intended for use by persons (including children) with reduced physical, sensory or mental capacities, nor by anyone lacking sufficient experience or familiarity with the product
- Children must not play with the appliance
- Do not allow children to play with the control devices of the product. Keep the remote controls out of reach of children
- **CAUTION** In order to avoid any danger from inadvertent resetting of the thermal cut-off device, this appliance must not be powered through an external switching device, such as a timer, or connected to a supply that is regularly powered or switched off by the circuit
- Provide a disconnection device (not supplied) in the plant's mains power supply, with a contact opening distance that ensures complete disconnection under the conditions envisaged by Overvoltage Category III
- Handle the product with care during installation, taking care to avoid crushing, knocks, falls or contact with liquids of any kind. Keep the
  product away from sources of heat and open flames. Failure to observe the above can damage the product and increase the risk of danger
  or malfunctions. If this should happen, stop installation immediately and contact the Customer Service
- The manufacturer assumes no liability for damage to property, items or persons resulting from non-compliance with the assembly instructions. In such cases the warranty does not cover material defects
- The weighted sound pressure level of the emission A is lower than 70 dB(A)
- Cleaning and maintenance to be carried out by the user must not be effected by unsupervised children
- Before intervening on the system (maintenance, cleaning), always disconnect the product from the mains power supply
- Check the system periodically, in particular all cables, springs and supports to detect possible imbalances, signs of wear or damage. Do not
  use the product if repairs or adjustments are necessary, since an installation failure or an incorrectly balanced door may cause injury
- The packaging materials of the product must be disposed of in compliance with local regulations
- Keep persons away from the gate when it is moved through the control elements
- When performing a manoeuvre, keep an eye on the automated mechanism and keep all bystanders at a safe distance until the movement has been completed
- Do not operate the automation if anyone is working on it; disconnect the power supply before permitting any work to be carried out
- If the power cable is damaged, it must be replaced by the manufacturer or by the latter's technical assistance service, or by a similarly qualified
  person, in order to prevent any type of risk

#### INSTALLATION PRECAUTIONS

- Prior to installing the drive motor, check that all mechanical components are in good working order and properly balanced, and that the automation moves correctly
- If the gate or door being automated has a pedestrian gate, then the system must include a control device that will inhibit the operation of the motor when the pedestrian gate is open
- Make sure that the control devices are kept far from moving parts but nonetheless in a visible position.
- Unless a selector is used, the control devices must be installed at a height of at least 1.5 m and must not be accessible
  That windows, having a gap exceeding 200 mm when open, are to be closed using a biased-off switch if the opening movement is controlled
- by a fire-sensing system
- Ensure that entrapment between the driven part and the surrounding fixed parts due to the opening movement of the driven part is avoided
- Permanently fix the label concerning the manual release adjacent to its actuating member
- After installing the drive motor, make sure that the mechanism, protective system and all manual manoeuvres operate properly

### PRODUCT DESCRIPTION AND INTENDED USE

ROBUS is a line of irreversible electromechanical gearmotors designed for automating sliding gates. These gearmotors are equipped with an electronic control unit and a connector for the SMXI or OXI radio remote control receiver (both optional). Electrical connections to external devices are simplified thanks to use of the "BLUEBUS", a technique that allows for connecting multiple devices with only 2 wires. ROBUS devices work with electricity; in case of lack of power from the mains, it is possible to release them using a suitable key and manually move the gate or use the optional accessory: PS124 back-up battery that allows for completing certain manoeuvres even when there is no mains power.

## A CAUTION! – Any use other than that specified herein or in environmental conditions other than those stated in this manual is to be considered improper and is strictly forbidden!

| Table 1 - comparison of essential specifications of ROBUS gearmotors       |                   |                   |                   |                   |  |
|----------------------------------------------------------------------------|-------------------|-------------------|-------------------|-------------------|--|
|                                                                            | RB600 / RB600P    | RB1000 / RB1000P  | RB500HS           | RB500HS/V1        |  |
| Gate length limit (m)                                                      | 8                 | 12                | 8                 | 8                 |  |
| Weight limit (kg)                                                          | 600               | 1000              | 500               | 500               |  |
| Power supply (V)                                                           | 230               | 230               | 230               | 120               |  |
| Power draw (A)                                                             | 2.5               | 2.3               | 2.2               | 4.2               |  |
| Power (W)                                                                  | 515               | 450               | 460               | 460               |  |
| Speed (m/s)                                                                | 0.31              | 0.28              | 0.44              | 0.44              |  |
| Maximum start-up torque (Nm) corresponding to force (N)                    | 18<br>600         | 27<br>900         | 13<br>360         | 13<br>360         |  |
| Nominal torque (Nm) correspon-<br>ding to force (N)                        | 9<br>300          | 15<br>500         | 5,9<br>164        | 5,9<br>164        |  |
| Cycles (cycles/hour)<br>- gate length up to 4 m<br>- gate length up to 8 m | 40<br>20          | 50<br>25          | 40<br>20          | 40<br>20          |  |
| IP protection rating                                                       | 44                | 44                | 44                | 44                |  |
| Ambient operating temperature<br>(°C)                                      | -20 +50           | -20 +50           | -20 +50           | -20 +50           |  |
| Dimensions (mm)                                                            | 330 x 212 x 303 h | 330 x 212 x 303 h | 330 x 212 x 303 h | 330 x 212 x 303 h |  |
| Weight (kg)                                                                | 11                | 13                | 11                | 11                |  |
| Control unit                                                               | RBA3              | RBA3              | RBA3/HS           | RBA3/HS           |  |

Note: 1 kg = 9.81 N (example: 600 N = 61 kg)

**A** Caution! Any other use or use with dimensions greater than those specified is considered non-conforming. Nice declines all liability for damage and injury resulting from non-conforming use.

## 2 APPLICATION LIMITS

The data relative to the performance of products of the ROBUS range are indicated in Chapter 12 "Technical specifications" and are the only values that allow for correctly assessing the product's suitability for use.

The structural characteristics of ROBUS products make them suitable for use on sliding gates, according to the limits indicated in Table 2.

The actual suitability of ROBUS to automate a specific sliding gate depends on friction and on other factors, even occasional, such as the presence of frost, which may interfere with the gate's movement.

For an actual verification it is absolutely vital to measure the force necessary to move the gate throughout its entire path and ensure that this does not exceed half of the "nominal torque" indicated in Chapter 12 "Technical specifications" (a 50% margin on the force is recommended, as unfavourable weather conditions may cause friction to increase); furthermore, it is necessary to take into account the data indicated in Table 1 to establish the number of cycles/hour, consecutive cycles and maximum speed allowed.

Chapter 12 "Technical specifications" contains the estimate of the product's "durability", that is, its average useful life. The durability value is strongly influenced by the severity of the manoeuvres, i.e. the sum of all factors that contribute to product wear. The estimate must be made by summing up all the severity indices specified in Table 2; the total result can then be compared with the estimated durability figures in the chart. For example, ROBUS 1000 mounted on a 650 kg gate that is 5 m long, equipped with photocells and without other intensity-enhancing elements, corresponds to a severity index of 50% (30+10+10). An estimated durability of 80,000 cycles can be inferred from the chart.

| Table 2                                                                                     | 2 - estima                               | ted durab   | ility in relation     | to the manoeuvre severity index                                                 |
|---------------------------------------------------------------------------------------------|------------------------------------------|-------------|-----------------------|---------------------------------------------------------------------------------|
| Severity index %                                                                            | RB600                                    | RB1000      | RB500HS<br>RB500HS/V1 | Durability in cycles                                                            |
| Gate leaf weight (kg)                                                                       |                                          |             |                       |                                                                                 |
| Up to 200                                                                                   | 10                                       | 5           | 30                    |                                                                                 |
| 200 - 400                                                                                   | 30                                       | 10          | 40                    | <u>8</u> 260.000                                                                |
| 400 - 500                                                                                   | 50                                       | 20          | 60                    | 240.000                                                                         |
| 500 - 600                                                                                   | -                                        | 30          | -                     |                                                                                 |
| 600 - 800                                                                                   | -                                        | 40          | -                     |                                                                                 |
| 800 – 900                                                                                   | -                                        | 50          | -                     |                                                                                 |
| 900 – 1000                                                                                  | -                                        | 60          | -                     |                                                                                 |
| Gate leaf length (m)                                                                        |                                          |             |                       |                                                                                 |
| Up to 4                                                                                     | 10                                       | 5           | 15                    |                                                                                 |
| 4 - 6                                                                                       | 20                                       | 10          | 25                    |                                                                                 |
| 6 - 8                                                                                       | 35                                       | 20          | 35                    |                                                                                 |
| 8 – 10                                                                                      | -                                        | 35          | -                     |                                                                                 |
| 10 – 12                                                                                     | -                                        | 50          | -                     | 60.000                                                                          |
| Other factors contributing to fa<br>(to be considered if their probabilit                   | <b>atigue</b><br>ty exceeds <sup>-</sup> | 10%)        |                       | 40.000                                                                          |
| Ambient temperature greater<br>than 40°C or lower than 0°C, or<br>humidity greater than 80% | 10                                       | 10          | 10                    | 10%       10%         20%       10%         60%       10%         90%       10% |
| Presence of dust and sand                                                                   | 15                                       | 15          | 15                    |                                                                                 |
| Presence of salinity                                                                        | 20                                       | 20          | 20                    | Severity index %                                                                |
| Manoeuvre interrupted by photocell                                                          | 15                                       | 10          | 20                    |                                                                                 |
| Manoeuvre interrupted by Stop                                                               | 25                                       | 20          | 30                    |                                                                                 |
| Speed greater than "L4 fast"                                                                | 20                                       | 15          | 25                    |                                                                                 |
| Active peak force                                                                           | 25                                       | 20          | 25                    |                                                                                 |
| Total severity index %:                                                                     |                                          |             |                       |                                                                                 |
| Note: a severity index exceeding recommended.                                               | 100% impli                               | es that the | conditions are be     | eyond the limit of acceptability; in this case, a larger-size model             |

## 3 INSTALLATION

#### A Important! Before installing the product, refer to Chapter 2 and Chapter 12 (technical specifications). A Verificare che la temperatura sia idonea all'ambito di applicazione.

Fig. 1 shows the contents of the package: check that everything is present and correct.

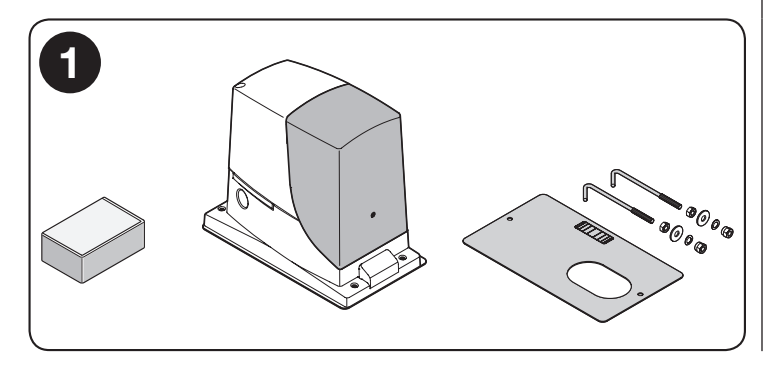

Fig. 2 shows the location of the various components of a typical installation with Nice accessories:

- a ROBUS gearmotor
- b photocells
- c posts for photocells
- d key selector / digital keypad e - flashing light
- e flashing f - rack

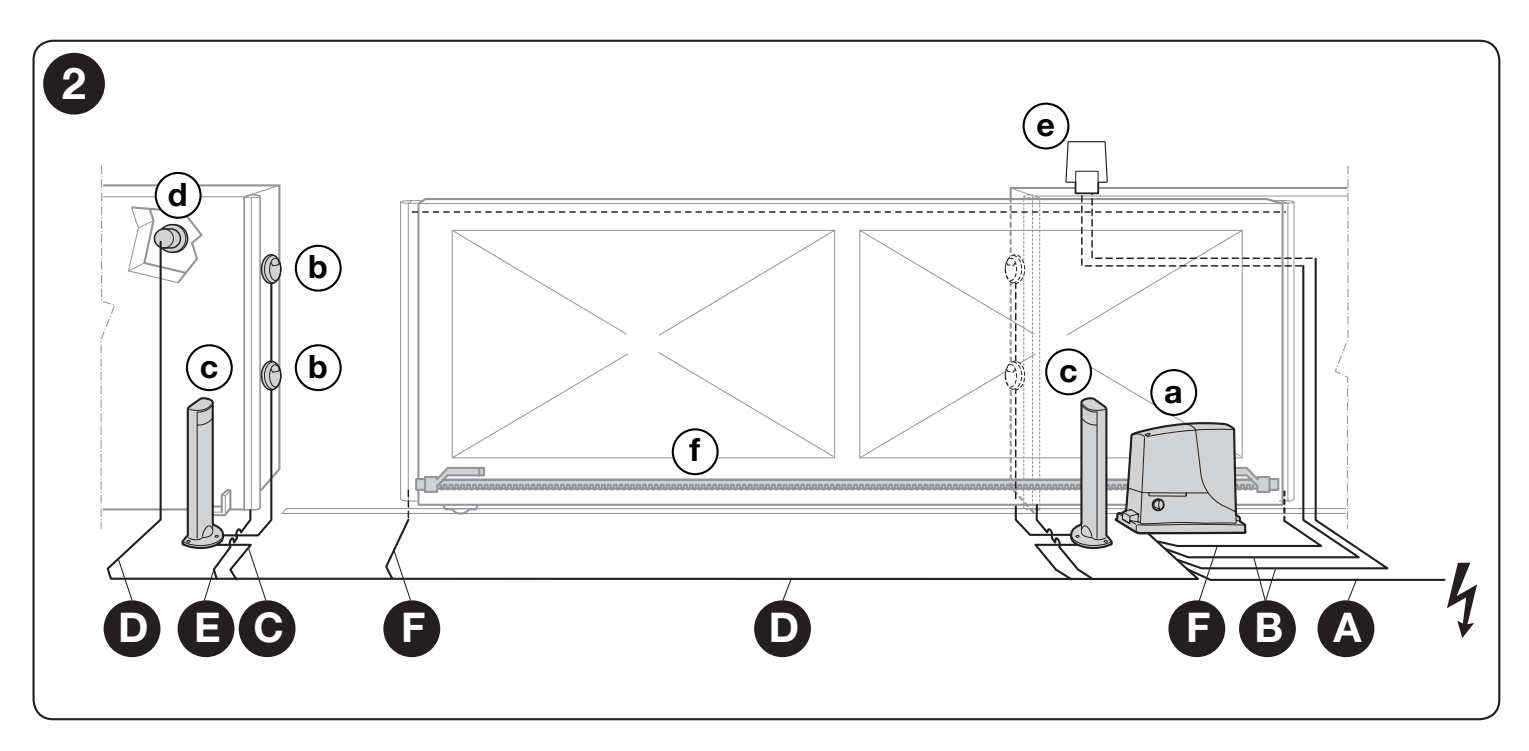

Before installing the system, check the gearmotor's overall dimensions (Fig. 3) and installation measurements (Fig. 4):

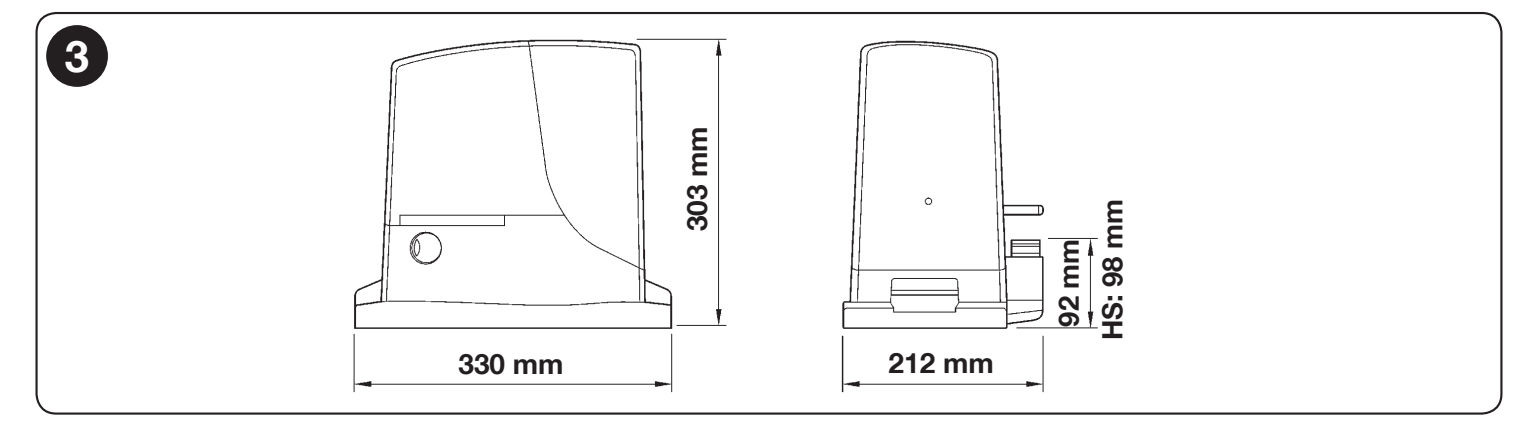

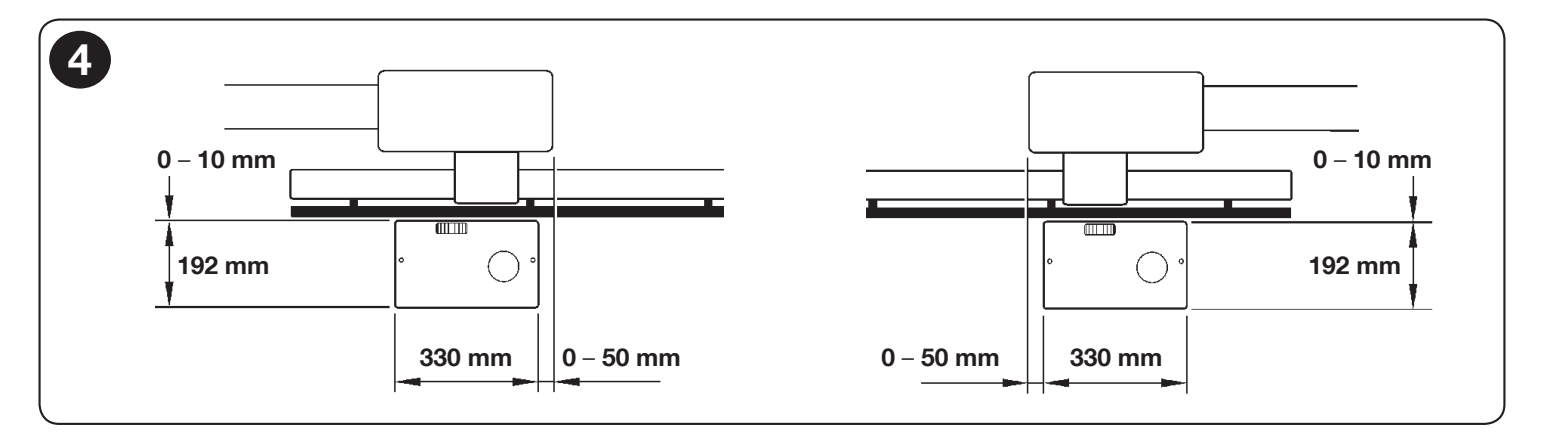

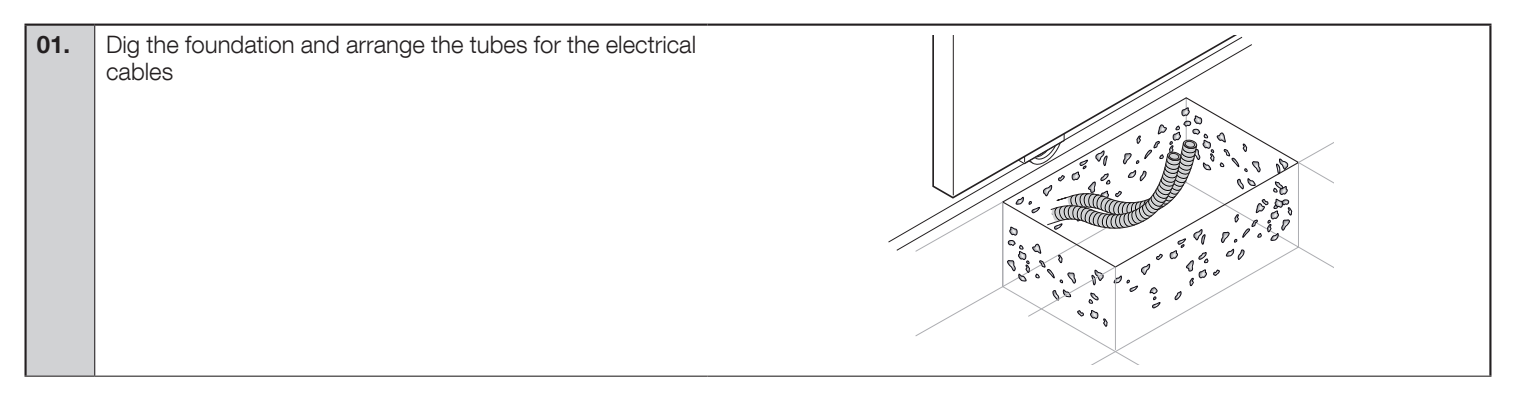

| 02. | Secure the two anchor bolts to the foundation plate with one nut above and one below the latter. | 25 – 35 mm                                                                                                    |
|-----|--------------------------------------------------------------------------------------------------|----------------------------------------------------------------------------------------------------|
|     | f A Tighten the lower nut in such a way that the upper                                           |                                                                                                    |
|     | thread protrudes by roughly 25/35 mm.                                                            |                                                                                                    |
|     |                                                                                                  |                                                                                                    |
|     |                                                                                                  |                                                                                                    |
|     |                                                                                                  |                                                                                                    |
| 03. | Cast the concrete to secure the foundation plate.                                                |                                                                                                    |
|     | A Before the concrete hardens, make sure the                                                     |                                                                                                    |
|     | foundation plate is perfectly level and parallel to the gate leaf.                               |                                                                                                    |
|     | -                                                                                                |                                                                                                    |
|     |                                                                                                  |                                                                                                    |
|     |                                                                                                  |                                                                                                    |
|     |                                                                                                  |                                                                                                    |
|     |                                                                                                  |                                                                                                    |
| 04. | Wait for the concrete to harden.                                                                 |                                                                                                    |
| 05. | Secure the gearmotor:                                                                            |                                                                                                    |
|     | a - remove the top nuts of the anchor bolts                                                      | TRANSPORT CO                                                                                                    |
|     |                                                                                                  | The state of the state of the s |
|     |                                                                                                  | TURNUN AND STATES                                                                                                    |
|     |                                                                                                  |                                                                                                    |
|     |                                                                                                  |                                                                                                    |
|     | b - place the gearmotor on the anchor bolts: make sure that it lies parallel with the gate leaf  |                                                                                                    |
|     |                                                                                                  |                                                                                                    |
|     |                                                                                                  |                                                                                                    |
|     |                                                                                                  |                                                                                                    |
|     |                                                                                                  |                                                                                                    |
|     |                                                                                                  |                                                                                                    |
|     |                                                                                                  | TRANSVER                                                                                                    |
|     |                                                                                                  | Carried I                                                                                                    |
|     | c - insert the washers and nuts provided and tighten them                                        |                                                                                                    |
|     | slightly                                                                                         |                                                                                                    |
|     |                                                                                                  |                                                                                                    |
|     |                                                                                                  |                                                                                                    |
|     |                                                                                                  |                                                                                                    |
|     |                                                                                                  |                                                                                                    |
|     |                                                                                                  |                                                                                                    |

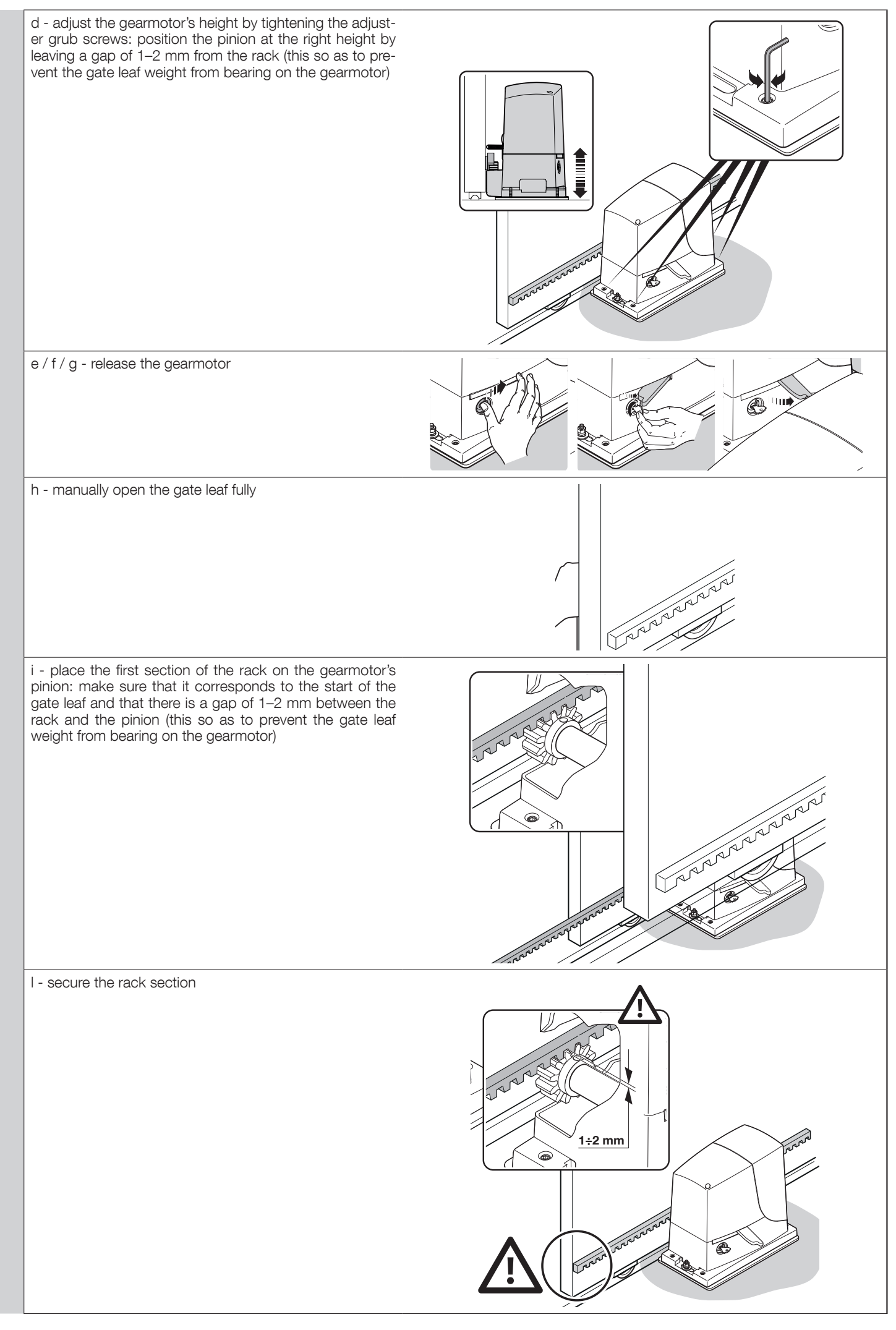

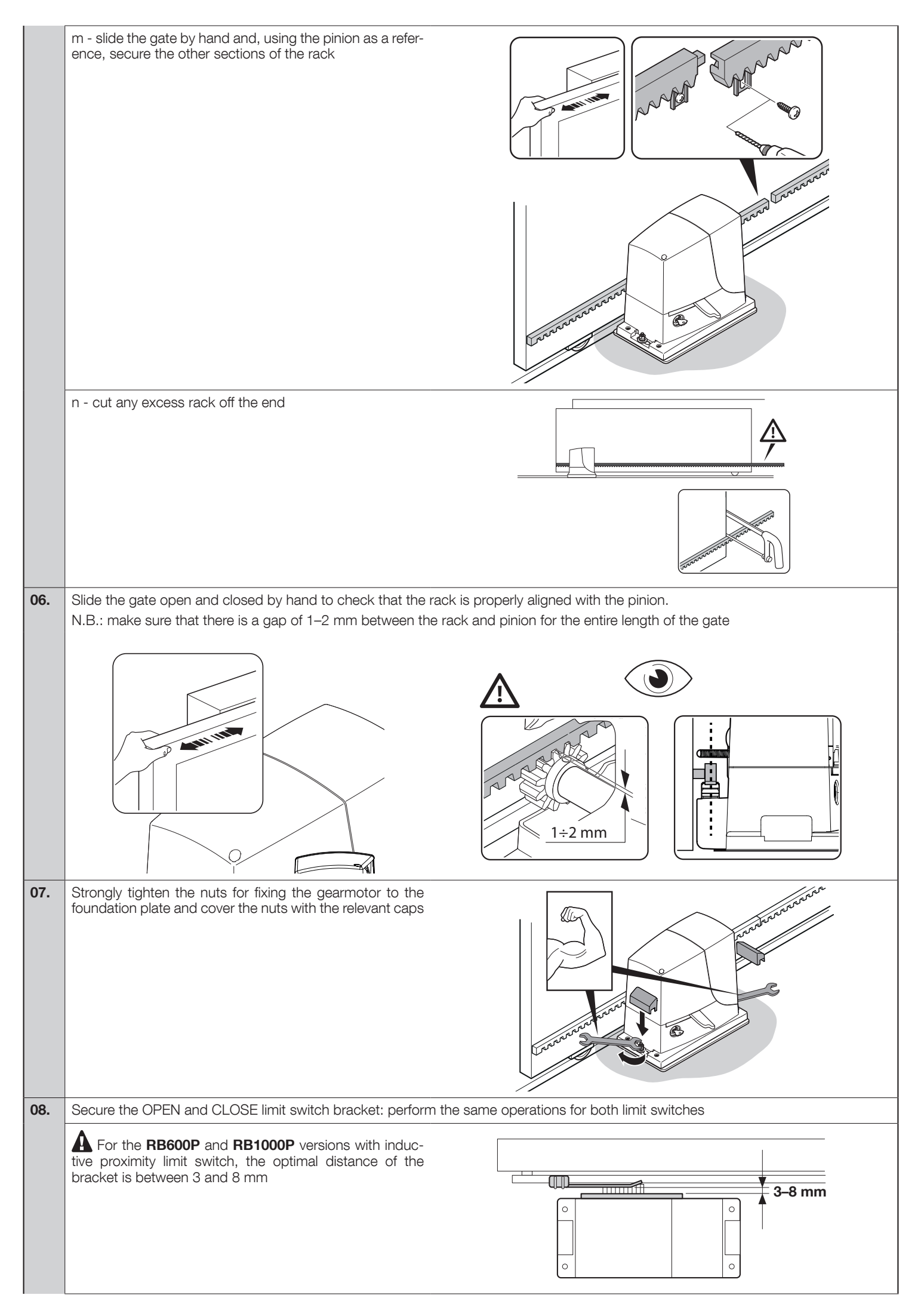

#### **OPEN:**

- a slide the gate leaf open by hand, stopping it 2/3 cm before the mechanical stop
- b slide the limit switch bracket along the rack in the open direction until the limit switch intervenes (a "click" will be heard)
- c after hearing the "click", move the bracket further forward by 2 cm (minimum)
- d secure the bracket to the rack with the grub screws provided

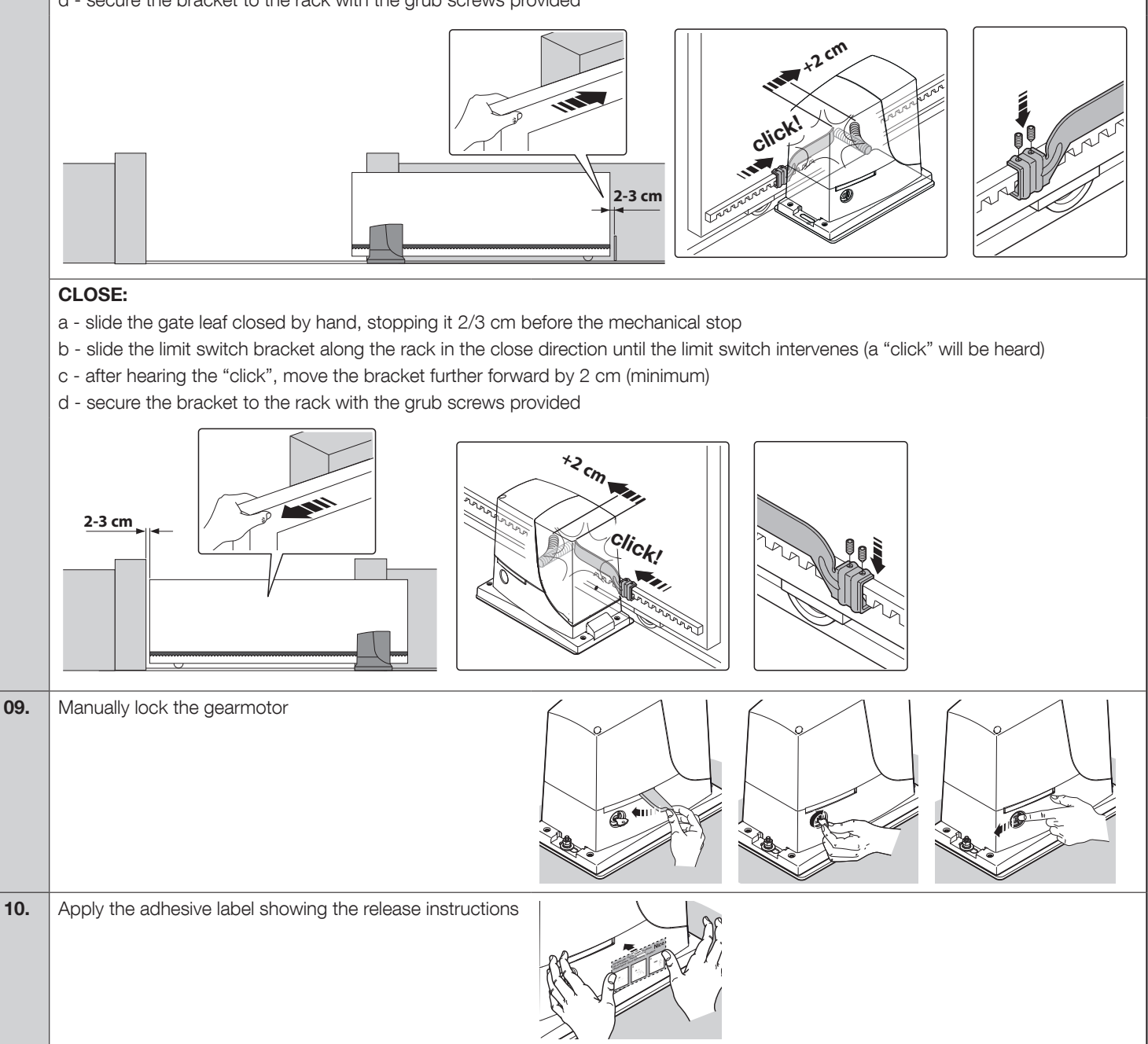

To install the devices belonging to the system, refer to the respective instruction manuals.

#### f A IMPORTANT! – The gearmotor is configured (factory setting) for installation on the right-hand side (Fig. 5); to install it on the left-hand side, perform the operations shown in Fig. 6.

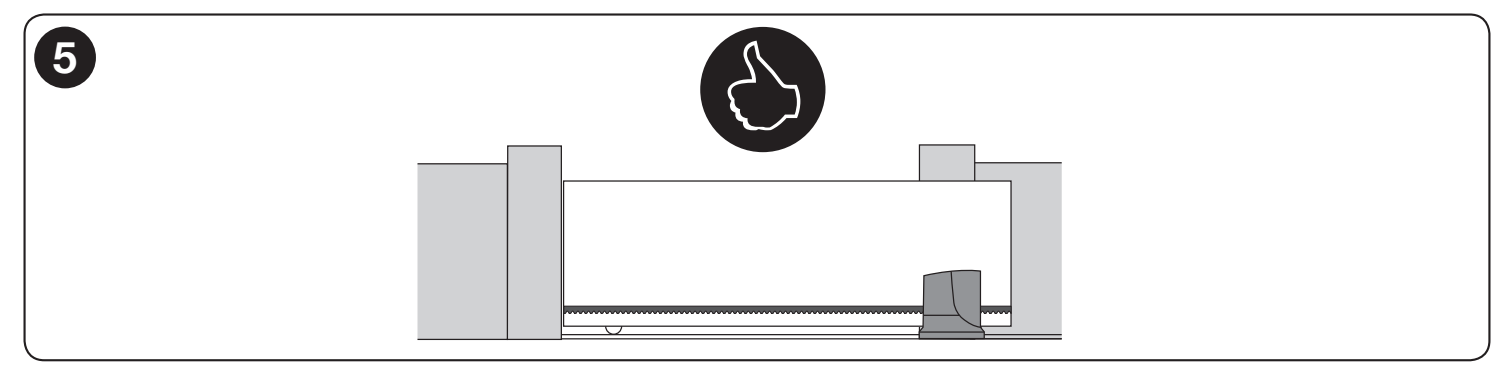

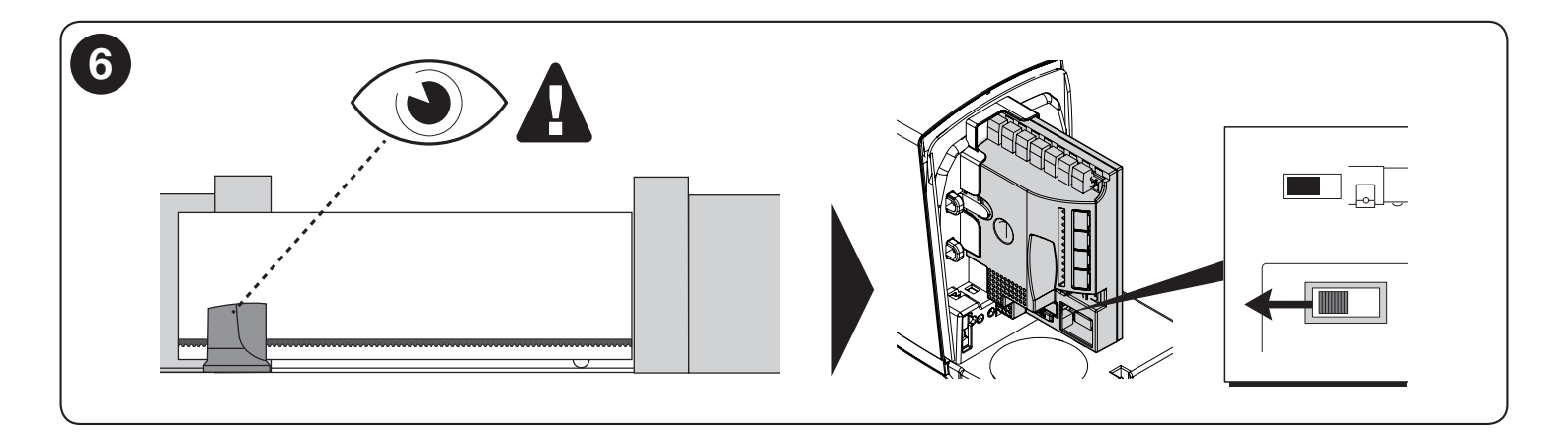

## 4 ELECTRICAL CONNECTIONS

A CAUTION! – All electrical connections must be made with the system disconnected from the power supply. Incorrect connections can cause damage to the equipment and injury to people.

A CAUTION! – The cables used must be suited to the type of installation; for example a type-H03VV-F cable is recommended for indoor environments, and a type-H07RN-F cable for outdoor environments.

Fig. 2 shows the electrical connections in a typical installation; Fig. 7 shows the connections to be made on the control unit.

#### 4.1 - Types of electrical cables

|                                     | Table 3 - Types of electrical cable (see Fig. 2)                                                                                                    |                                                                |                                  |  |  |  |  |  |
|-------------------------------------|----------------------------------------------------------------------------------------------------|----------------------------------------------------------------|----------------------------------|--|--|--|--|--|
|                                     | Connection                                                                                                    | Type of cable                                                  | Maximum length                   |  |  |  |  |  |
| Α                                   | POWER SUPPLY                                                                                                    | 1 cable: 3 x 1.5 mm <sup>2</sup>                               | 30 m *                           |  |  |  |  |  |
| <b>B</b> FLASHING LIGHT WITH AERIAL |                                                                                                    | 1 cable: 2 x 0.5 mm <sup>2</sup><br>1 type-RG58 shielded cable | 20 m<br>20 m (recommended < 5 m) |  |  |  |  |  |
| С                                   | PHOTOCELLS         1 cable: 2 x 0.25 mm <sup>2</sup> 30 m **                                                                                                    |                                                                |                                  |  |  |  |  |  |
| D                                   | KEY SELECTOR                                                                                                    | 2 cables: 2 x 0.5 mm <sup>2</sup> ***                          | 50 m                             |  |  |  |  |  |
| Е                                   | FIXED EDGES                                                                                                    | 1 cable: 2 x 0.5 mm <sup>2</sup> ****                          | 30 m                             |  |  |  |  |  |
| F                                   | F         MOVABLE EDGES         1 cable: 2 x 0.5 mm <sup>2</sup> ****         30 m *****                                                                                                    |                                                                |                                  |  |  |  |  |  |
| *<br>**<br>***<br>****              | If the power supply cable is longer than 30 m, a cable with larger gauge is required, e.g. 3 x 2.5 mm <sup>2</sup> , and a safety earthing system must be arranged near the automation.<br>If the "BLUEBUS" cable is longer than 30 m, up to maximum 50 m, a 2 x 1 mm <sup>2</sup> cable is required.<br>The two 2 x 0.5 mm <sup>2</sup> cables can be replaced by a single 4 x 0.5 mm <sup>2</sup> cable.<br>If more than one edge is present, refer to Paragraph 8.1 "STOP Input" for the type of connection recommended. |                                                                |                                  |  |  |  |  |  |

#### 4.2 - Electrical cable connections: Fig. 7

|          | Table 4 - Description of electrical connections                                                                                                    |
|----------|----------------------------------------------------------------------------------------------------|
| Function | Description                                                                                                    |
| FLASH    | - output for connecting a Nice flashing light (see models under "TECHNICAL SPECIFICATIONS" on page 28). During the manoeuvre, the light flashes 0.5 seconds on and 0.5 seconds off                                                        |
| OGI      | - "Gate Open Indicator" output; a 24 V (max. 4 W) signal light can be connected. It can also be programmed for other functions; refer to Paragraph 7.4 "Level 2 functions"                                                                |
| BLUEBUS  | - this terminal allows for connecting compatible devices; all are connected in parallel with just two wires conveying both the power and the communication signals. Further information on the BLUEBUS appears in Paragraph 8.1 "BLUEBUS" |
| STOP     | - input for the devices that block or even stop the current manoeuvre; contacts like "Normally Closed", "Normally Open" or constant resistance devices can be connected through special arrangements on the input                         |
| Sbs      | - input for devices that control movement in Step-Step mode; it is possible to connect "Normally Open" contacts                                                                                                    |
| OPEN     | - input for devices that control the opening movement only; it is possible to connect "Normally Open" contacts                                                                                                    |
| CLOSE    | - input for devices that control the closing movement only; it is possible to connect "Normally Open" contacts                                                                                                    |
| AUX_IN   | - input for devices that block or stop the manoeuvre in progress; Normally Closed (NC) contacts can be connected to this input; using Oview, the input function can be changed; the input is factory configured to ALT                    |
| AERIAL   | - input for connecting the aerial for the radio receiver (the aerial is incorporated on LUCY B)                                                                                                    |

To make the electrical connections, proceed as described below and refer to Fig. 7:

| 01. | Open the cover: loosen the screw and raise the cover                                                                                                    |
|-----|----------------------------------------------------------------------------------------------------|
| 02. | Feed the power cable through the relevant hole (leave 20/30 cm of free cable) and connect it to the relevant terminal clamp                                                                           |
| 03. | Feed the cables of the devices to be installed or already present in the system through the relevant hole (leave 20/30 cm of free cable) and connect them to their terminal clamps as shown in Fig. 7 |
| 04. | Before closing the cover, program the system: Chapter 7                                                                                                    |
| 05. | Close the cover with the relevant screw                                                                                                    |

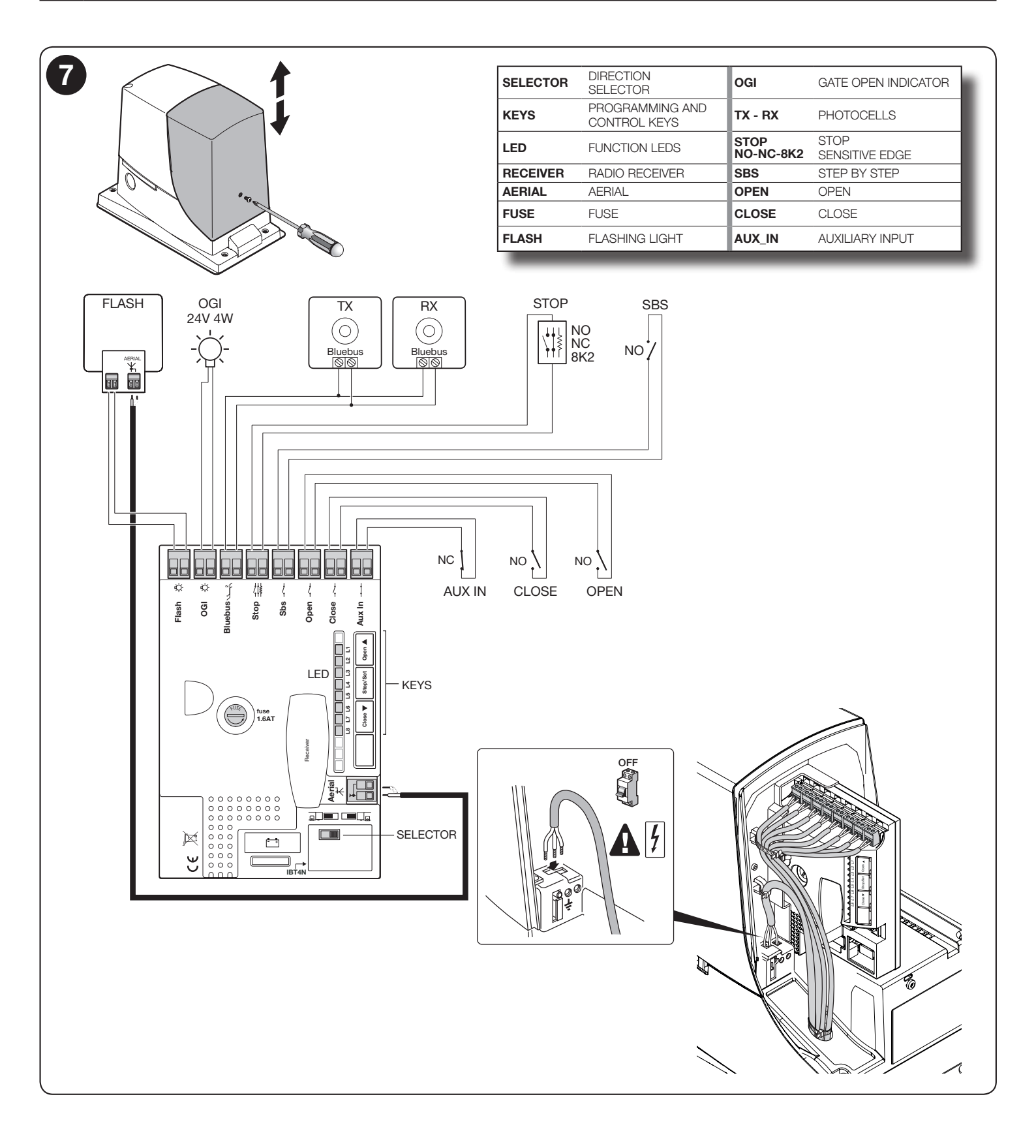

#### 5.1 - Connecting the automation to the mains electricity

A CAUTION! – The automation must be connected to the mains electricity by an expert and qualified electrician, in accordance with established laws, standards and local regulations.

Proceed as described below

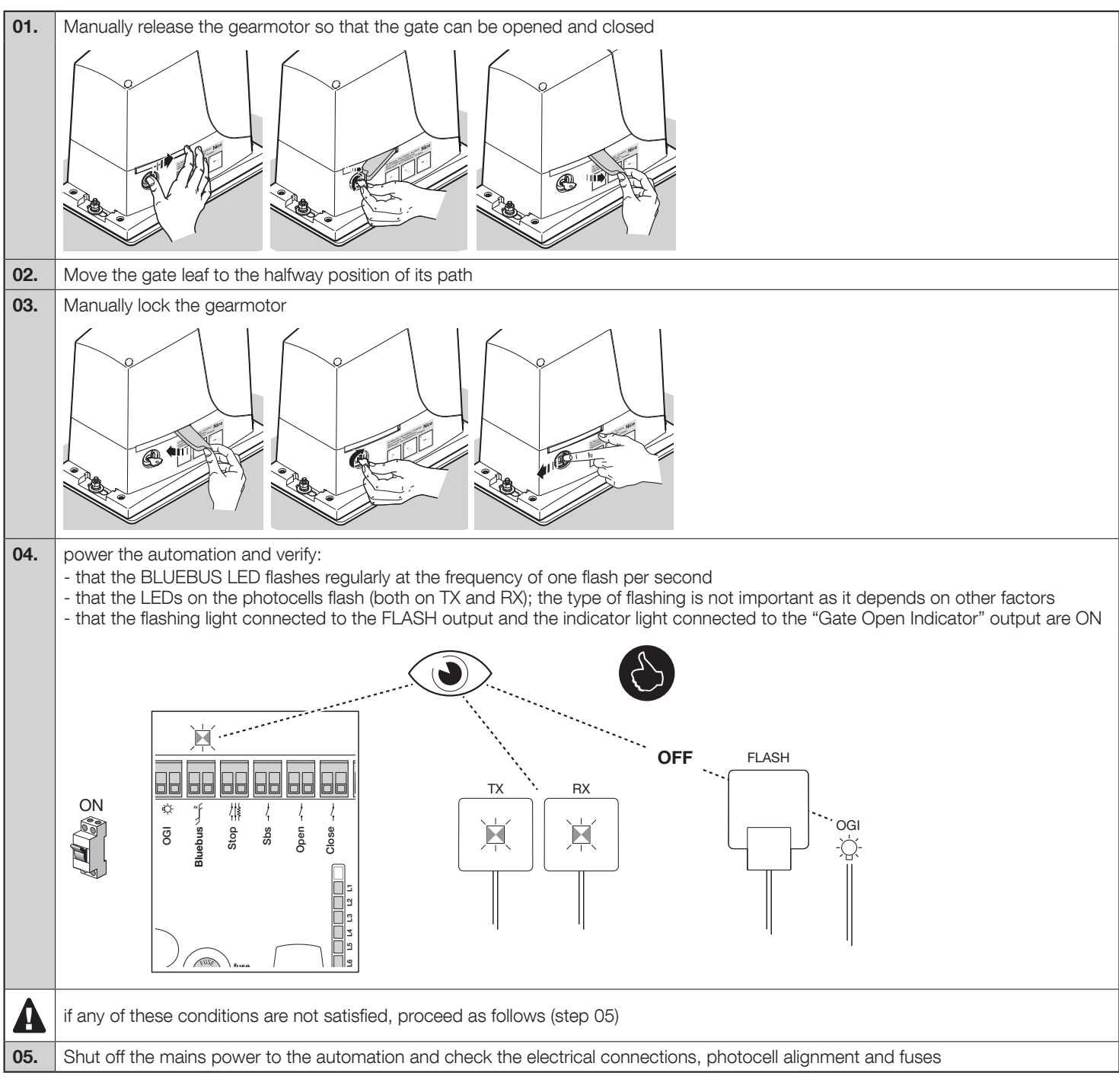

## $\bigcirc$ TESTING AND COMMISSIONING

These are the most important phases in the automation's arrangement to ensure maximum system safety.

They must be carried out by a qualified and expert technician who must define the necessary tests to verify the solutions adopted to counter any risks present, and check compliance with laws, regulations, standards: in particular, all the requirements of the EN 13241-1, EN 12445 and EN 12453 standards.

Any supplementary equipment must be tested separately for its operation and for correct interaction with ROBUS: refer to the respective user manuals.

#### 6.1 - Testing

The testing procedure can also be performed as a periodic check of the automation devices. Each component of the system (sensitive edges, photocells, emergency stop, etc.) requires a specific testing phase; for these devices, observe the procedures given in the respective instruction manuals.

| 01. | Ensure that all specifications in the "WARNINGS" chapter have been strictly observed                                                                                                    |
|-----|----------------------------------------------------------------------------------------------------|
| 02. | Release the gearmotor and verify whether it is possible to manually move the gate in both directions (open and close) with a force no greater than the value corresponding to the usage limits shown in Table 1                                                                                                    |
|     |                                                                                                    |
| 03. | Lock the gearmotor                                                                                                    |
|     |                                                                                                    |
| 04. | Using the key switch, control key or radio transmitter, test the opening and closing of the gate and make sure that it moves in the in-<br>tended direction                                                                                                    |
| 05. | The test should be carried out several times to verify that the gate moves smoothly, that there are no points of excessive friction and that there are no defects in the assembly or adjustment                                                                                                    |
| 06. | Verify the correct operation of each safety device present in the system (photocells, sensitive edges, etc.)                                                                                                    |
| 07. | Check the operation of the photocells and any interference with other devices:<br>1 - pass a cylinder with 5 cm diameter and 30 cm length along the optical axis, first close to the TX then to the RX<br>2 - check that the photocells intervene in any condition, switching from active status to alarm status and vice-versa<br>3 - check that the photocell's intervention determines the intended response of the control unit: for example, it causes the movement<br>to invert during the closing manoeuvre<br>4 - Whenever a device intervenes, the "BLUEBUS" LED on the control unit must flash 2 times more quickly, confirming that the control<br>unit recognises the event |
| 08. | If the dangerous situations caused by the gate's movement have been safeguarded by limiting the impact force, the installer must<br>measure the impact force according to the EN 12453 standard<br>If the "Speed" adjustment and "Motor Force" control are used to assist the system in reducing the impact force, try to find the adjust-<br>ments that provide the best results                                                                                                    |

#### 6.2 - Commissioning

Commissioning can only take place after all testing phases have been terminated successfully (Paragraph 6.1). Partial or "makeshift" commissioning is strictly prohibited.

| 01. | Prepare and store (for at least 10 years) the automation's technical documentation. This must include at least: an assembly drawing of the automation, a wiring diagram, analysis of risks and relative solutions adopted, manufacturer's declaration of conformity for all devices installed (for ROBUS use the annexed CE Declaration of Conformity); a copy of the automation system instruction manual and maintenance schedule |
|-----|----------------------------------------------------------------------------------------------------|
| 02. | Using the key selector or transmitter, test the opening and closing of the gate and make sure that it moves in the intended direction                                                                                                    |
| 03. | Fill in the declaration of conformity of the automation and hand it to the owner                                                                                                    |
| 04. | Hand over to the owner the "User Manual" (pull-out insert)                                                                                                    |
| 05. | Prepare and hand to the owner the maintenance schedule of the automation                                                                                                    |
| 06. | The force adjustment is an important safety factor and must be done with the utmost care by an qualified technicians. <b>Important!</b> - Adjust the force sufficiently to enable the gate to move as intended; higher force values to those necessary for moving the gate can cause injury to animals and persons or damage to property if the gate collides with an obstacle                                                      |
| 07. | Before commissioning the gate, inform the owner adequately and in writing about the attendant residual risks                                                                                                    |

### PROGRAMMING

In this manual the programming procedures are explained with the use of icons and their meanings are given in the following glossary:

|                  | GLOSSARY               |          |                                                             |  |  |  |  |  |
|------------------|------------------------|----------|-------------------------------------------------------------|--|--|--|--|--|
| Symbol           | Description            | Symbol   | Description                                                 |  |  |  |  |  |
| ·<br>一<br>一<br>一 | LED on                 | 8        | correct procedure                                           |  |  |  |  |  |
|                  | LED off                | Ð        | INCORRECT procedure                                         |  |  |  |  |  |
| <u>ب</u>         | short flashing LED     |          | "OPEN" button = opening                                     |  |  |  |  |  |
|                  | long flashing LED      | ▼        | "CLOSE" button = closure                                    |  |  |  |  |  |
| X                | very fast flashing LED | Stop/Set | "STOP" button = stop<br>"Set" button = used for programming |  |  |  |  |  |
| ON REAL          | supply mains power     |          | press and hold key                                          |  |  |  |  |  |
| OFF              | shut off mains power   |          | release key                                                 |  |  |  |  |  |
|                  | wait                   |          | press and release the key                                   |  |  |  |  |  |

#### 7.1 - Programming

A number of programmable functions are available on the ROBUS control unit. The functions are adjusted using 3 keys on the control unit: **[▲]**, **[Stop/Set]**, **[▼]** and are displayed through 8 LEDs: L1...L8.

| Keys         | Function                                                                                                    | ~   | laul          | S | •/   | ō | ō,                                      | Au     |
|--------------|----------------------------------------------------------------------------------------------------|-----|---------------|---|------|---|-----------------------------------------|--------|
|              | The " <b>OPEN</b> " key enables the user to control opening of the gate or move the programming point upwards                                     |     | 8             |   |      |   | 1 I I I I I I I I I I I I I I I I I I I | Open 🔺 |
| Stop/<br>Set | The " <b>STOP/SET</b> " button allows for stopping the manoeuvre. If pressed for more than 5 seconds, it allows for entering the programming mode |     | fuse<br>1,6AT | Γ |      |   | ▼ Stop/Set                              |        |
|              | The "CLOSE" key enables the user to close the gate or move the programming point downwards                                                        | - ( |               | т | iver |   | Close                                   |        |

#### 7.2 - Level 1 functions (ON-OFF functions)

The programmable functions available on ROBUS are arranged on 2 levels:

**Level 1:** the functions can be adjusted in ON-OFF mode (active or not active); in this case, each LED **L1....L8** indicates a function; if on, the function is active and if off, the function is not active; see Table 5.

|     | Table 5 - Programmable functions: Level 1 |                                                                                                    |  |  |  |  |  |
|-----|-------------------------------------------|----------------------------------------------------------------------------------------------------|--|--|--|--|--|
| LED | Function                                  | Description                                                                                                    |  |  |  |  |  |
| L1  | Automatic closing                         | This function causes the gate to close automatically after the programmed pause time has lapsed. The factory-set Pause Time is 30 seconds, but it can be modified to 5, 15, 30, 45, 60, 80, 120 or 180 seconds. If the function has not been activated, the "semi-automatic" mode applies                 |  |  |  |  |  |
| L2  | Close after photo                         | This function enables the gate to be kept open for the necessary transit time only. The "Photo" always causes an automatic re-closure with a pause time of 5 seconds (regardless of the programmed value)<br>The behaviour changes depending on whether the "Automatic closing" function is active or not |  |  |  |  |  |

|    |                                | When "Automatic closing" is not active: the gate always reaches the fully open position (even if the Photo disengages first). The disengagement of Photo activates automatic re-closure with a pause of 5 seconds<br>When "Automatic closing" is active: the opening manoeuvre stops immediately after the photocells have disengaged. After 5 seconds, the gate will begin to re-close automatically. The "Close after photo" function is always disabled in manoeuvres interrupted by a Stop command<br>If the "Close after photo" function is inactive, the pause time is that which has been programmed or there will be no automatic re-closing if the function is inactive |
|----|--------------------------------|----------------------------------------------------------------------------------------------------|
| L3 | Always close                   | The "Always close" function will intervene, and the gate will close, if the open gate status is detected when the power supply returns. For safety reasons, the manoeuvre is preceded by 5 seconds of flashing. If the function is not active when the power supply returns, the gate will remain still                                                                                                    |
| L4 | Stand-by                       | This function allows for minimising consumption and is particularly useful in cases when<br>the back-up battery is used. If this function is enabled, 1 minute after completion of the<br>manoeuvre the control unit turns off the BLUEBUS output (and therefore all devices) and all<br>LEDs, with the exception of the BLUEBUS LED, which flashes at a slower speed. When a<br>command arrives, the control unit will restore complete functioning. If this function is inac-<br>tive, there will be no reduction in consumption                                                                                                    |
| L5 | Peak                           | If this function is activated, the gradual acceleration at the beginning of each manoeuvre will be disengaged; it allows for having peak thrust and is useful whenever static friction is high, e.g. if snow or ice are blocking the gate. If the peak is inactive, the manoeuvre will start with a gradual acceleration                                                                                                    |
| L6 | Pre-flashing                   | With the pre-flashing function, a 3-second pause is added between the flashing light switch-on and the start of the manoeuvre, in order to warn the user in advance of a potentially dangerous situation. If pre-flashing is inactive, the flashing light will switch on when the manoeuvre starts                                                                                                    |
| L7 | "Close" becomes "Partial open" | Activating this function, the "CLOSE" input activates a partial opening manoeuvre (see LED L6 in table 7)                                                                                                    |
| L8 | "Slave" mode                   | With this option, ROBUS becomes a "Slave": this allows for synchronising two motors on opposing gate leaves, with one motor functioning as a Master and one as Slave; for further information, see Paragraph 8.3 "ROBUS in "Slave" mode                                                                                                    |

During normal operation of ROBUS, LEDs L1....L8 are on/off in relation to the status of the respective function; for instance, L1 is on when "Automatic closing" is active.

#### 7.3 - Level 1 programming (ON-OFF functions)

By default, Level 1 functions are all set to "OFF", but can be modified at any time as described in Table 6. Take care during modification procedures, as there is a maximum time interval of 10 seconds between pressing of different keys; otherwise the procedure terminates automatically and stores the changes made up to that time.

| Tab  | le 6 - Changing the ON-OFF Functions                                                                                           | Example    |  |  |
|------|----------------------------------------------------------------------------------------------------|------------|--|--|
| 01.  | Press and hold the <b>[Stop/Set]</b> key for roughly 3 seconds                                                                 | Stored ent |  |  |
| 02.  | Release the [Stop/Set] key when LED L1 starts flashing                                                                         |            |  |  |
| 03.  | Press and release the [▲] or [▼] key to shift LED flashing on the desired "LED" (L1L8 - Table 5)                               |            |  |  |
| 04.  | Press and release the <b>[Stop/Set]</b> key to change the status of the function (short flashing = OFF; long flashing = $ON$ ) |            |  |  |
| 05.  | Wait 10 seconds to exit the programming mode after the maximum time interval                                                   | 10s        |  |  |
| N.B. | N.B.: points 3 and 4 can be repeated during the same programming phase to set other functions to ON or OFF.                    |            |  |  |

#### 7.4 - Level 2 Functions (adjustable parameters)

Level 2: the parameters can be adjusted on a scale of values (from 1 to 8); in this case, each of the LEDs L1...L8 indicates the set value among 8 possible settings; refer to Table 7.

| Table 7 - Programmable functions: Level 2 |                          |             |                                                      |                                                                                                    |  |
|-------------------------------------------|--------------------------|-------------|------------------------------------------------------|----------------------------------------------------------------------------------------------------|--|
| LED                                       | Parameter                | Level       | Value                                                | Description                                                                                        |  |
| Note: the paran                           | neters with a grey b     | ackground a | are factory settings                                 |                                                                                                    |  |
|                                           |                          | L1          | 5 s                                                  |                                                                                                    |  |
|                                           |                          | L2          | 15 s                                                 |                                                                                                    |  |
|                                           |                          | L3          | 30 s                                                 |                                                                                                    |  |
| L1                                        | Pause Time               | L4          | 45 s                                                 | Adjusts the pause time, that is, the time that                                                     |  |
|                                           |                          | L5          | 60 s                                                 | only if automatic closure is enabled                                                               |  |
|                                           |                          | L6          | 80 s                                                 |                                                                                                    |  |
|                                           |                          | L7          | 120 s                                                |                                                                                                    |  |
|                                           |                          | L8          | 180 s                                                |                                                                                                    |  |
|                                           |                          | L1          | Open - Stop - Close - Stop                           |                                                                                                    |  |
|                                           |                          | L2          | Open - Stop - Close - Open                           |                                                                                                    |  |
|                                           |                          | L3          | Open - Close - Open - Close                          |                                                                                                    |  |
| L2                                        | Step-by-Step<br>function | L4          | Apartment block                                      | Adjusts the sequence of commands associated                                                        |  |
|                                           |                          | L5          | Apartment block 2 (more than 2" gen-<br>erates stop) | with the Step-by-Step input or the 1st radio com-<br>mand                                          |  |
|                                           |                          | L6          | Step-by-Step 2 (less than 2" causes partial opening) |                                                                                                    |  |
|                                           |                          | L7          | Hold-to-run                                          |                                                                                                    |  |
|                                           |                          | L8          | "Semi-automatic" opening, "hold-to-<br>run" closing  |                                                                                                    |  |
|                                           |                          | L1          | Very slow                                            | _                                                                                                  |  |
|                                           |                          | L2          | Slow                                                 | _                                                                                                  |  |
|                                           | Motor speed              | L3          | Medium                                               | _                                                                                                  |  |
| L3                                        |                          | L4          | Fast                                                 | Adjusts the motor speed during normal travel.                                                      |  |
|                                           |                          | L5          | Very fast                                            | MODEL 500HS: factory setting = L5                                                                  |  |
|                                           |                          | L6          | Extremely fast                                       | _                                                                                                  |  |
|                                           |                          | L7          | Opens "Fast", Closes "Slow"                          |                                                                                                    |  |
|                                           |                          | L8          | Opens "Extremely fast", Closes "Fast"                |                                                                                                    |  |
|                                           |                          | L1          | "Gate Open Indicator" (G.O.I.) function              | _                                                                                                  |  |
|                                           | OGI output               | L2          | On if gate closed                                    | _                                                                                                  |  |
|                                           |                          | L3          | On if gate open                                      | - Adjusts the function associated with OGI output                                                  |  |
| L4                                        |                          | L4          | Active with radio output no. 2                       | (whatever the associated function, the output                                                      |  |
|                                           |                          | L5          | Active with radio output no. 3                       | supplies a voltage of 24V (-30% +50%) with a maximum power of 4 W when active)                     |  |
|                                           |                          | L6          | Active with radio output no. 4                       |                                                                                                    |  |
|                                           |                          | L7          | Maintenance indicator                                | _                                                                                                  |  |
|                                           |                          | L8          | Electric lock                                        |                                                                                                    |  |
|                                           |                          | L1          | Ultra-light gate                                     | _                                                                                                  |  |
|                                           |                          | L2          | Very light gate                                      | _                                                                                                  |  |
|                                           |                          | L3          | Light gate                                           | Adjusts the system that controls the motor force                                                   |  |
| L5                                        | Motor force              | L4          | Average gate                                         | in order to adapt it to the weight of the gate. The force control system also measures the ambient |  |
|                                           |                          | L5          | Medium-heavy gate                                    | temperature, automatically increasing the force in                                                 |  |
|                                           |                          | L6          | Heavy gate                                           | the event of particularly low temperatures                                                         |  |
|                                           |                          | L7          | Very heavy gate                                      | _                                                                                                  |  |
|                                           |                          | L8          | Ultra-heavy gate                                     |                                                                                                    |  |
|                                           |                          | L1          | 0.5 m                                                |                                                                                                    |  |
|                                           |                          | L2          | 1 m                                                  | Adjusts the measurement of the partial opening.                                                    |  |
|                                           |                          | L3          | 1.5 m                                                | command no. 2 or with "CLOSE", if the "Close"                                                      |  |
| L6                                        | Partial open             | L4          | 2 m                                                  | function is present, this becomes "Partial open"                                                   |  |
|                                           |                          | L5          | 2.5 m                                                |                                                                                                    |  |

|    |                | L6 | 3 m                                                    |                                                                                                  |
|----|----------------|----|--------------------------------------------------------|--------------------------------------------------------------------------------------------------|
|    |                | L7 | 3.4 m                                                  |                                                                                                  |
|    |                | L8 | 4 m                                                    | -                                                                                                |
|    |                | L1 | Automatic (depending on the severity of the manoeuvre) |                                                                                                  |
|    |                | L2 | 1000                                                   |                                                                                                  |
|    |                | L3 | 2000                                                   |                                                                                                  |
| L7 | Maintenance    | L4 | 4000                                                   | Controls the number of manoeuvres after which<br>the automation maintenance notification is sent |
|    | Hothication    | L5 | 7000                                                   | (see Paragraph 8.5 "Maintenance notification")                                                   |
|    |                | L6 | 10000                                                  |                                                                                                  |
|    |                | L7 | 15000                                                  |                                                                                                  |
|    |                | L8 | 20000                                                  |                                                                                                  |
|    | List of faults | L1 | Result of 1 <sup>st</sup> manoeuvre (most recent)      |                                                                                                  |
|    |                | L2 | Result of 2 <sup>nd</sup> manoeuvre                    |                                                                                                  |
|    |                | L3 | Result of 3 <sup>rd</sup> manoeuvre                    |                                                                                                  |
| L8 |                | L4 | Result of 4 <sup>th</sup> manoeuvre                    | Allows for verifying the type of fault occurring in                                              |
|    |                | L5 | Result of 5 <sup>th</sup> manoeuvre                    | log list")                                                                                       |
|    |                | L6 | Result of 6 <sup>th</sup> manoeuvre                    |                                                                                                  |
|    |                | L7 | Result of 7 <sup>th</sup> manoeuvre                    |                                                                                                  |
|    |                | L8 | Result of 8 <sup>th</sup> manoeuvre                    |                                                                                                  |

All the parameters can be adjusted as required without any contraindications; only the adjustment of the "Motor Force" could require special attention:

• Do not use high force values to compensate for points of abnormal friction on the leaf. Excessive force can compromise the operation of the safety system or damage the leaf.

• If the "Motor Force" control is used to assist the impact force reduction system, measure the force again after each adjustment in compliance with the EN 12453 standard.

• Wear and weather conditions may affect the movement of the gate, therefore periodic force readjustments may be necessary.

#### 7.5 - Level 2 programming (adjustable parameters)

The adjustable parameters are factory set as shown in Table 7 with: """" but can be modified at any time as shown in Table 8. Take care during modification procedures, as there is a maximum time interval of 10 seconds between pressing of different keys; otherwise the procedure terminates automatically and stores the changes made up to that time.

| Tab  | le 8 - Changing the adjustable parameters                                                                                  | Example  |  |  |
|------|----------------------------------------------------------------------------------------------------|----------|--|--|
| 01.  | Press and hold the <b>[Stop/Set]</b> key for roughly 3 seconds                                                             | ()<br>3s |  |  |
| 02.  | Release the [Stop/Set] key when LED L1 starts flashing                                                                     |          |  |  |
| 03.  | Press and release the [▲] or [▼] key to shift LED flashing on the desired "LED" (L1L8 - Table 7)                           |          |  |  |
| 04.  | Press and hold the <b>[Stop/Set]</b> key, which must be kept pressed throughout all steps 5 and 6                          | Stop.Set |  |  |
| 05.  | Wait approx. 3 seconds after which the LED associated with the current level of the parameter to be modified will light up |          |  |  |
| 06.  | Press and release the [▲] or [▼] key to shift the LED that represents the value of the parameter                           |          |  |  |
| 07.  | Release [Stop/Set]                                                                                                    | Stop Set |  |  |
| 08.  | Wait 10 seconds to exit the programming mode after the maximum time interval                                               | 10s      |  |  |
| N.B. | N.B.: points 3 to 7 can be repeated during the same programming phase to modify other parameters.                          |          |  |  |

#### 7.6 - Recognition of devices

After connecting up the power supply, the control unit must be made to recognise the devices connected up to the BLUEBUS and STOP inputs. Before this phase, LEDs L1 and L2 will flash to indicate that recognition of the devices must be carried out.

| 01. | Press and hold [▲] and [Stop/Set]                                                                                                    | v v Ā |
|-----|----------------------------------------------------------------------------------------------------|-------|
| 02. | Release the keys when LEDs L1 and L2 start to flash quickly (after roughly 3 seconds)                                                                |       |
| 03. | Wait a few seconds until the control unit has completed the device recognition pro-<br>cedure                                                        |       |
| 04. | Once the recognition stage has been completed, the STOP LED must remain on, while LEDs L1 and L2 will switch off (LEDs L3 and L4 may start flashing) |       |

The recognition phase of connected devices can be repeated at any time, even after installation (for example, if an additional device is installed); to complete a new recognition procedure see Paragraph 8.4 "Recognition of other devices".

#### 7.7 - Recognition of the gate length

Once the devices have been recognised, LEDs L3 and L4 will start flashing; this means that the control unit must recognise the length of the gate leaf (distance between the closing limit switch and the opening limit switch); this measurement is necessary to calculate the deceleration points and the partial opening point.

| 01. | Press and hold <b>[Stop/Set]</b> and <b>[▼]</b>                                                                                                    | ~ _ <b>ā</b> |
|-----|----------------------------------------------------------------------------------------------------|--------------|
| 02. | Release the keys when the manoeuvre starts (after approx. 3 seconds)                                                                                                    |              |
| 03. | Check that the current manoeuvre is an opening manoeuvre, otherwise press <b>[Stop/Set]</b> and carefully check Chapter 3 (Figures 5 and 6); then repeat the sequence from Point 1 |              |
| 04. | Wait for the control unit to fully complete the gate opening manoeuvre until the open-<br>ing limit switch; the closing manoeuvre will start immediately afterwards                |              |
| 05. | Wait for the control unit to fully close the gate                                                                                                    |              |

#### Gate leaf length recognition mode 2 for model 500HS

This allows for configuring:

- "Deceleration" at the 10 cm mark during opening and closing;
- The "motor speed set-up" for opening and closing at 100% (ultra-fast mode, see Table 8).

This operating mode activates during the device recognition phase, by pressing and holding the **[Stop/Set]** and **[▼]** buttons for more than 8 seconds. After 8 seconds, LEDs L3 and L4 start flashing very quickly; at this point, release the **[Stop/Set]** and **[▼]** keys.

If the above conditions are not satisfied, immediately switch off the power supply to the control unit and carefully check the electrical connections.

#### 7.8 - Checking gate movement

Upon completion of the gate length recognition, it is advisable to carry out a few manoeuvres in order to verify that the gate moves properly.

| 01. | Press the <b>[</b> ▲] key to command an " <b>Open</b> " manoeuvre; check that gate opening occurs correctly, without any variations in speed; the gate must only slow down and stop when it is between 70 and 50 cm from the opening limit switch, and stop as a result of the limit switch at 2–3 cm from the mechanical opening stop |
|-----|----------------------------------------------------------------------------------------------------|
| 02. | Press the <b>[▼]</b> key to command a " <b>Close</b> " manoeuvre; check that gate opening occurs correctly, without any variations in speed; the gate must only slow down and stop when it is between 70 and 50 cm from the closing limit switch, and stop as a result of the limit switch at 2–3 cm from the mechanical closing stop  |
| 03. | During the manoeuvre, check that the flashing light flashes at intervals of 0.5 seconds on and 0.5 seconds off. If present, also check the flashes of the light connected to the OGI terminal: slow flashing during opening, quick flashing during closing.                                                                            |
| 04. | Open and close the gate several times to make sure that there are no points of excessive friction and that there are no defects in the assembly or adjustments                                                                                                    |
| 05. | Check that the ROBUS gearmotor, rack and limit switch brackets are stably and safely secured, and are suitably resistant also during sudden gate acceleration or deceleration movements                                                                                                    |

#### 7.9 - Pre-set functions

The ROBUS control unit has several programmable functions. These functions are factory-set to a configuration that should satisfy most automations.

The functions can be modified at any time through an appropriate programming procedure; to this aim, refer to Paragraph 7.1 "Programming".

#### 7.10 - Radio receiver

To remote control ROBUS, an SM connector for SMXI or OXI type optional radio receivers is included on the control unit.

For further information consult the radio receiver instruction manual. To insert the radio receiver, complete the operations indicated in the figure.

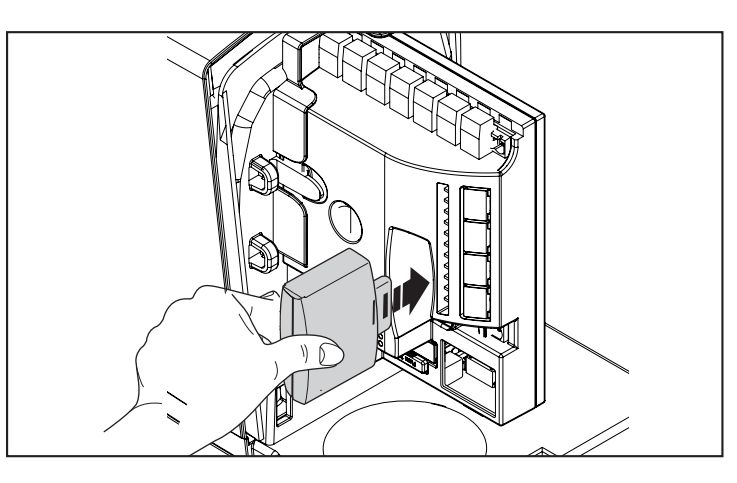

Table 9 describes the association between the radio receiver output and the command that ROBUS will execute:

| Table 9 |                    |  |  |
|---------|--------------------|--|--|
| Output  | Command            |  |  |
| N° 1    | Sbs (Step-by-Step) |  |  |
| N° 2    | Partial open       |  |  |
| N° 3    | Open               |  |  |
| N° 4    | Close              |  |  |

## 8 FURTHER INFORMATION

#### 8.1 - Adding or removing devices

Devices can be added to or removed from the ROBUS automation at any time. In particular, various types of devices can be connected to "BLUEBUS" and "STOP" input as explained in the following paragraphs.

After adding or removing devices, it is necessary to rerun the device recognition procedure as described in Paragraph 8.4 "Recognition of other devices".

#### Bluebus

BLUEBUS is a technique that allows for connecting compatible devices using only two wires that carry both the power supply and the communication signals. All the devices are connected in parallel on the same 2 wires of the BLUEBUS, and without having to observe any polarity; each device is individually recognised because a univocal address is assigned to it during installation. Photocells, safety devices, control keys, signalling lights etc. can be connected to BLUEBUS. The ROBUS control unit recognises all the connected devices individually through a suitable recognition process, and can detect all possible anomalies with absolute precision. For this reason, each time a device connected to BLUEBUS is added or removed, the control unit must go through the recognition procedure as described in Paragraph 8.4 "Recognition of other devices".

#### STOP input

STOP is the input that causes the immediate interruption of the manoeuvre (with a short reverse run). Devices with output featuring normally open "NO" contacts and devices with normally closed "NC" contacts, as well as devices with 8.2 k $\Omega$  constant resistance output, such as sensitive edges, can be connected to this input.

Similarly to BLUEBUS, the control unit recognises the type of device connected to the STOP input during the recognition phase (see Paragraph 8.4 "Recognition of other devices"); subsequently, a stop is triggered when any variation occurs with respect to the recognised status. Multiple devices, even of different types, can be connected to the STOP input if suitable arrangements are made:

- Multiple NO devices can be connected to each other in parallel without any quantity limit.
- Multiple NC devices can be connected to each other in series without any quantity limit.

• Two devices with 8.2 k $\Omega$  constant resistance output can be connected in parallel; if there are more than 2 devices, all must be connected in cascade, with a single 8.2 k $\Omega$  termination resistor.

• NO and NC combinations are possible by placing the 2 contacts in parallel, taking care to place a 8.2 k $\Omega$  resistor in series with the NC contact (this allows for combining 3 devices: NO, NC and 8.2 k $\Omega$ ).

**A** If the STOP input is used to connect devices with safety functions, only the devices with 8.2 k $\Omega$  constant resistance guarantee Category 3 safety against faults in accordance with the EN 954-1 standard.

#### Photocells

Through addressing using special jumpers, the "BLUEBUS" system enables the control unit to recognise the photocells and assign the correct detection function. The addressing operation must be done both on TX and RX (setting the jumpers in the same way), while making sure there are no other pairs of photocells with the same address.

In an automation mechanism for sliding gates with ROBUS, it is possible to install photocells as shown in the figure.

Each time a photocell is added or removed, the control unit must go through the recognition process as described in Paragraph 8.4 "Recognition of other devices".

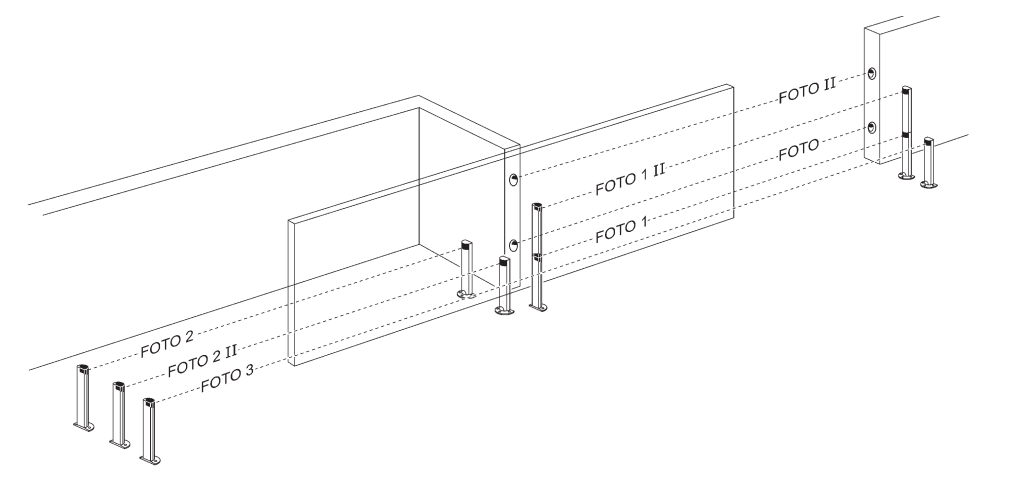

|                                                                                                    | Table 10                                         |  |  |
|----------------------------------------------------------------------------------------------------|--------------------------------------------------|--|--|
| Photocells                                                                                                    | Jumpers                                          |  |  |
| РНОТО                                                                                                    | Photocell $h = 50$<br>with activation on closing |  |  |
| ΡΗΟΤΟ ΙΙ                                                                                                    | Photocell h = 100<br>with activation on closing  |  |  |
| PHOTO 1                                                                                                    | Photocell h = 50<br>with activation on closing   |  |  |
| PHOTO 1 II                                                                                                    | Photocell h = 100<br>with activation on closing  |  |  |
| PHOTO 2                                                                                                    | External photocell activated when gate opens     |  |  |
| PHOTO 2 II                                                                                                    | Internal photocell activated when gate opens     |  |  |
| РНОТО З                                                                                                    | Single photocell covering the entire automation  |  |  |
| A The joint installation of PHOTO 3 and PHOTO II requires that the position of the elements constituting the photocell (TX - RX) complies with |                                                  |  |  |

A The joint installation of PHOTO 3 and PHOTO II requires that the position of the elements constituting the photocell (TX - RX) complies with the precaution contained in the photocell instruction manual.

#### 8.2 - FT210B Photosensor

The FT210B photosensor unites in a single device a force limiting device (type C in accordance with the EN12453 standard) and a presence detector which detects the presence of obstacles on an optical axis between the TX transmitter and the RX receiver (type D in accordance with the EN12453 standard). The sensitive edge status signals on the FT210B photosensor are transmitted by means of the photocell beam, integrating the two systems in a single device. The transmitting part is positioned on the mobile leaf and is powered by a battery, thereby eliminating unsightly connection systems; battery consumption is reduced by special circuits to guarantee a duration of up to 15 years (see the estimation details in the product instructions).

Combining a FT210B device with a sensitive edge (TCB65, for example) allows for attaining the level of security of the "main edge" required by the EN12453 standard for all "types of use" and "types of activation".

Photosensor FT210B combined with "resistive" sensitive edges (8.2 k $\Omega$ ) is safe against single faults. It is equipped with a special anti-collision circuit to prevent interference with other detectors, even not synchronised, and allows for adding other photocells; for example, in case of transit of heavy vehicles where a second photocell is normally positioned at 1 m from the ground.

See the FT210B instruction manual for further information concerning connection and addressing methods.

#### 8.3 - ROBUS in "Slave" mode

When properly programmed and connected, ROBUS can function in "Slave" mode; this type of function is used when 2 opposing gate leaves must be automated with the synchronised movement of the two gate leaves. In this mode, one ROBUS functions as a Master commanding the movement, while the second ROBUS functions as a Slave, by executing the commands transmitted by the Master (all ROBUS devices are factory-set to operate as Masters).

To configure ROBUS as Slave, one "Slave Mode" Level 1 function must be activated (see Table 5).

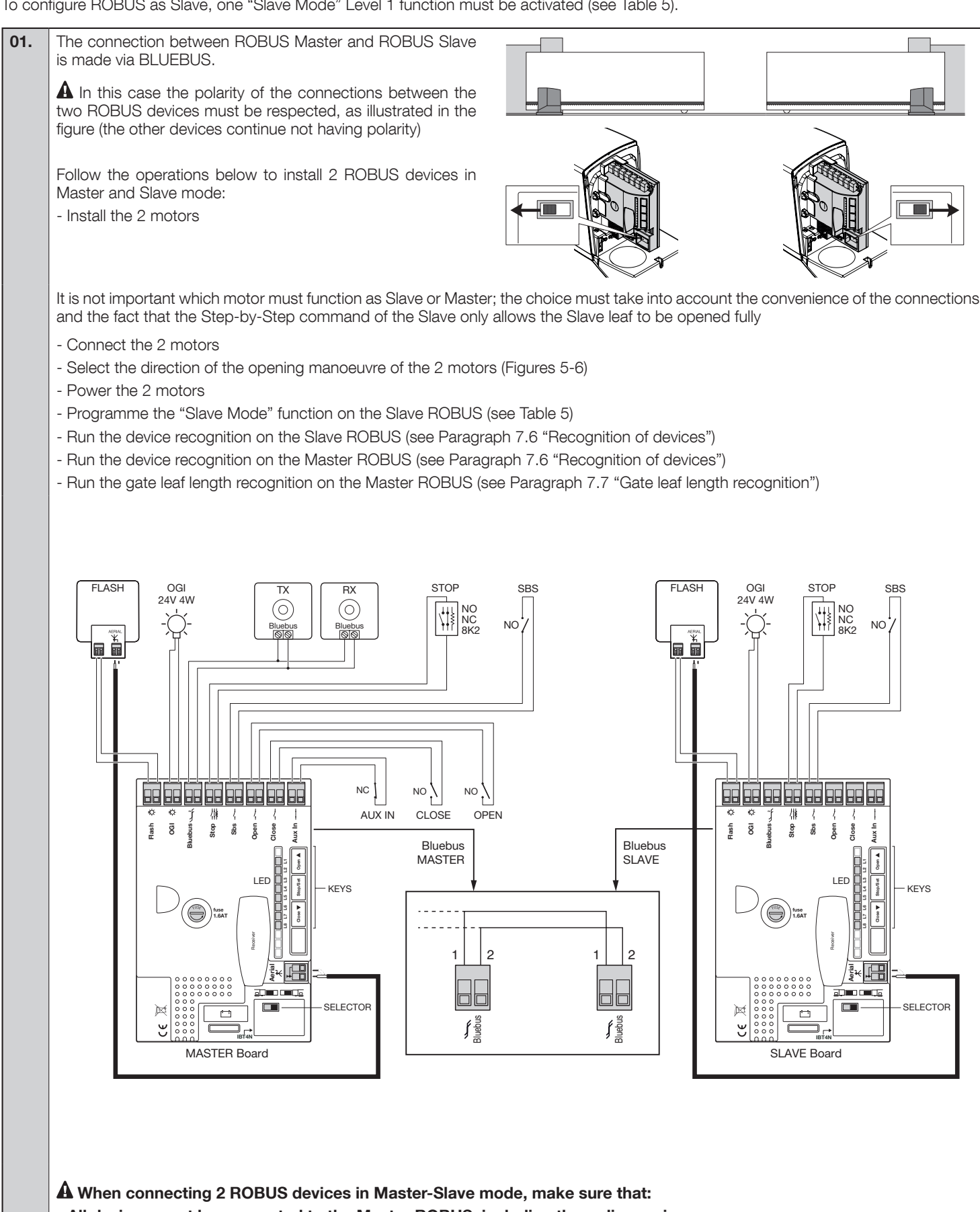

- All devices must be connected to the Master ROBUS, including the radio receiver.
- When using back-up batteries, each motor must have its own battery.

- All programming activities performed on the Slave ROBUS are ignored (those on Master ROBUS override the others) except for those mentioned in Table 11.

| Table 11 - Programming on Slave ROBUS independently from the Master ROBUS                                                                                                    |                                           |  |  |  |
|----------------------------------------------------------------------------------------------------|-------------------------------------------|--|--|--|
| Level 1 functions (ON-OFF functions)                                                                                                    | Level 2 functions (adjustable parameters) |  |  |  |
| Stand-by                                                                                                    | Motor speed                               |  |  |  |
| Peak                                                                                                    | OGI output                                |  |  |  |
| Slave mode                                                                                                    | Motor force                               |  |  |  |
|                                                                                                    | Error list                                |  |  |  |
| On Slave it is possible to connect:<br>• a flashing light (Flash)<br>• a Gate Open Indicator (OGI)<br>• a sensitive edge (Stop)<br>• a command device (Step-by-Step) that controls the full opening of the Slave gate leaf only |                                           |  |  |  |

#### 8.4 - Recognition of other devices

Normally the recognition of devices connected to the BLUEBUS and to the STOP input occurs during the installation phase. However, if new devices are added or old ones removed, the recognition process completed again by proceeding as shown in Table 12.

| Tab                                                                                                    | le 12 - Recognition of other devices                                                                                                    | Example   |  |
|----------------------------------------------------------------------------------------------------|----------------------------------------------------------------------------------------------------|-----------|--|
| 01.                                                                                                    | Press and hold [▲] and [Stop/Set]                                                                                                    |           |  |
| 02.                                                                                                    | Release the keys when LEDs L1 and L2 start to flash quickly (after roughly 3 seconds)                                                                                                    |           |  |
| 03.                                                                                                    | Wait a few seconds until the control unit has completed the device recognition procedure                                                                                                    |           |  |
| 04.                                                                                                    | At the end of the recognition process, LEDs L1 and L2 will stop flashing, the STOP LED must stay on, while LEDs L1L8 will switch on based on the status of the ON-OFF functions they represent | 🔲 L1 🔲 L2 |  |
| A After having added or removed a device, the automation must be tested again as specified in Paragraph "6.1 Testing". |                                                                                                    |           |  |

#### 8.5 - Connecting the Oview programmer

The Oview programming unit can be connected to the control unit via the IBT4N interface using a BUS cable with 4 electrical wires inside. This unit allows the functions to be programmed quickly and comprehensively, the parameters to be adjusted, the control unit firmware to be updated, and the diagnostics to be run to detect any malfunctions and routine maintenance.

The Oview unit allows the control unit to be used at a distance of approximately 100 m. If there are multiple control units connected together in a 'BusT4' network, by connecting the Oview to one of these control units, all of the control units connected in the network can be viewed on the display (maximum of 16 control units).

The Oview unit can remain connected to the control unit during normal operation of the operator, allowing the user to send commands via a specific menu.

**A** WARNING! – Before connecting the IBT4N interface, disconnect the control unit from the mains electrical power supply.

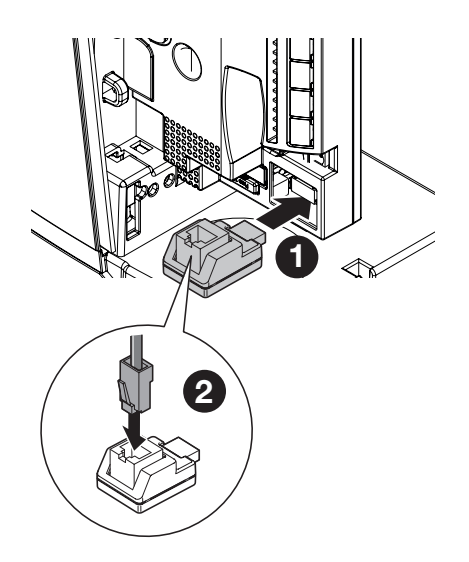

#### 8.6 - Special functions

#### "Always open" function

The "Always open" function is a control unit feature that enables the user to control an opening manoeuvre when the "Step-by-Step" command lasts longer than 2 seconds. This is useful for connecting a timer contact to the "Step-by-Step" terminal in order to keep the gate open for a certain amount of time, for example. This feature is valid regardless of the "Step-by-Step" input programming, except for "Close" – refer to the "Step-by-Step Function" parameter in Table 7.

A If the STOP input is used to connect devices with safety functions, only devices with 8.2 kΩ constant resistance output guarantee adequate safety against faults.

#### "Move anyway" function

In the event that one of the safety devices is not functioning properly or is out of order, it is still possible to command and move the gate in "Man present" mode.

Please refer to the paragraph "Control with safety devices out of order" in the annex "User manual" for further information.

#### Maintenance notification

ROBUS allows for notifying the user when the automation requires a maintenance control. The number of manoeuvres after the notification can be selected from among 8 levels, by means of the "Maintenance notification" adjustable parameter (see Table 7).

Adjustment level 1 is "automatic" and takes into consideration the severity of the manoeuvre, this being the force and duration of the manoeuvre, while the other adjustments are defined based on the number of manoeuvres.

The maintenance request notification is given by means of the "Flash" flashing light or through the lamp connected to the OGI output when programmed as a "Maintenance indicator" (see Table 7).

The "Flash" flashing light and the maintenance indicator give the signals indicated in Table 13 based on the number of manoeuvres performed with respect to the programmed limits.

#### Table 13- Maintenance notice signals

| Number of manoeuvres              | Signal on "Flash"                                                                  | Signal on maintenance indicator    |  |
|-----------------------------------|------------------------------------------------------------------------------------|------------------------------------|--|
| Lower than 80% of the limit       | Normal (0.5 s on, 0.5 s off)                                                       | On for 2 s at the start of opening |  |
| Between 81% and 100% of the limit | At the start of the manoeuvre, it remains lit for 2 s then continues normally      | Flashes throughout the manoeuvre   |  |
| Over 100% of the limit            | At the start and end of the manoeuvre, remains lit for 2 s then continues normally | Flashes always                     |  |

#### Check of the number of manoeuvres performed

The number of manoeuvres performed as a percentage of the set limit can be verified by means of the "Maintenance notification" function. For the check proceed as described in Table 14.

| Tab | le 14 - Check of the number of manoeuvres performed                                                                                                    | Example                                                                                                    |
|-----|----------------------------------------------------------------------------------------------------|----------------------------------------------------------------------------------------------------|
| 01. | Press and hold the [Stop/Set] key for roughly 3 seconds                                                                                                    | ting the second second |
| 02. | Release the [Stop/Set] key when LED L1 starts flashing                                                                                                    |                                                                                                    |
| 03. | Press and release the [▲] or [▼] keys to shift LED flashing on L7, namely the "input LED" associated with the "Maintenance notification" parameter                                                                                                    |                                                                                                    |
| 04. | Press and hold the <b>[Stop/Set]</b> key, which must be kept pressed throughout all steps 5, 6 and 7                                                                                                    | Boopset                                                                                                    |
| 05. | Wait approx. 3 seconds after which the LED associated with the current level of the "Maintenance notification" parameter will light up                                                                                                    | -) 3s                                                                                                    |
| 06. | Press and release [▲] and [▼]                                                                                                    |                                                                                                    |
| 07. | The LED corresponding to the selected level flashes a few times. The number of flashes indicates the percentage of manoeuvres performed (in multiples of 10%) with respect to the set limit. For example: with the maintenance notification set to L6 namely 10000, 10% corresponds to 1000 manoeuvres; if the visualisation LED flashes 4 times, it means that 40% of the manoeuvres has been reached (being between 4000 and 4999 manoeuvres). If 10% of the manoeuvres has not yet been reached, the LED does not flash at all | ù ù "n=?                                                                                                    |
| 08. | Release [Stop/Set]                                                                                                    | Stopgett                                                                                                    |

#### Manoeuvre counter resetting

After maintenance has been performed on the system, the manoeuvre counter must be reset. Proceed as described in Table 15.

| Tab | le 15 - Manoeuvre counter resetting                                                                                                    | Example |
|-----|----------------------------------------------------------------------------------------------------|---------|
| 01. | Press and hold the [Stop/Set] key for roughly 3 seconds                                                                                            |         |
| 02. | Release the [Stop/Set] key when LED L1 starts flashing                                                                                             |         |
| 03. | Press and release the [▲] or [▼] keys to shift LED flashing on L7, namely the "input LED" associated with the "Maintenance notification" parameter |         |

| 04. | Press and hold the <b>[Stop/Set]</b> key, which must be kept pressed throughout all steps 5, 6 and 7                                                                                                    |       |
|-----|----------------------------------------------------------------------------------------------------|-------|
| 05. | Wait approx. 3 seconds after which the LED associated with the current level of the "Maintenance notification" parameter will light up                                                                        | -) 3s |
| 06. | Press and hold buttons [▲] and [▼] for at least 5 seconds, then release the 2 buttons.<br>The LED that corresponds to the selected level flashes rapidly indicating that the manoeuvre counter has been reset |       |
| 07. | Release [Stop/Set]                                                                                                    |       |

#### 8.7 - Connecting other devices

If the user needs to power external devices, such as a proximity reader for transponder cards or the illumination light of the key-operated selector switch, it is possible to tap power as shown in the figure.

The power supply voltage is 24V - (-30% +50%) with a maximum available current of 100 mA.

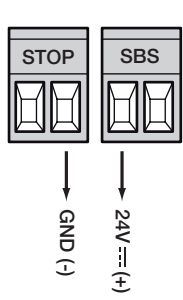

#### 8.8 - Accessories

The following optional accessories are available for ROBUS:

• SMXI or OXI Radio receiver at 433.92 MHz with Rolling Code digital coding

• PS124 24 V - 1.2 Ah back-up battery with integrated battery charger

SMXI o OXI

• SOLEMYO solar power system (for installation and connection refer to the product's instruction manual)

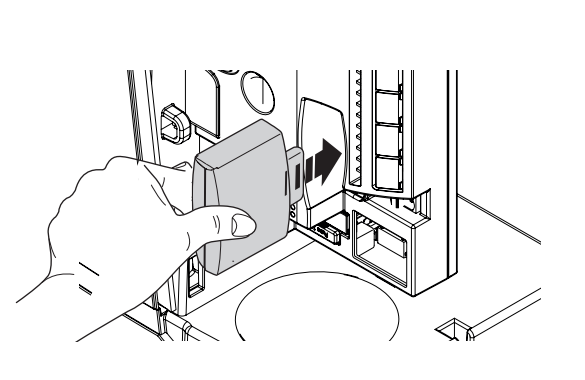

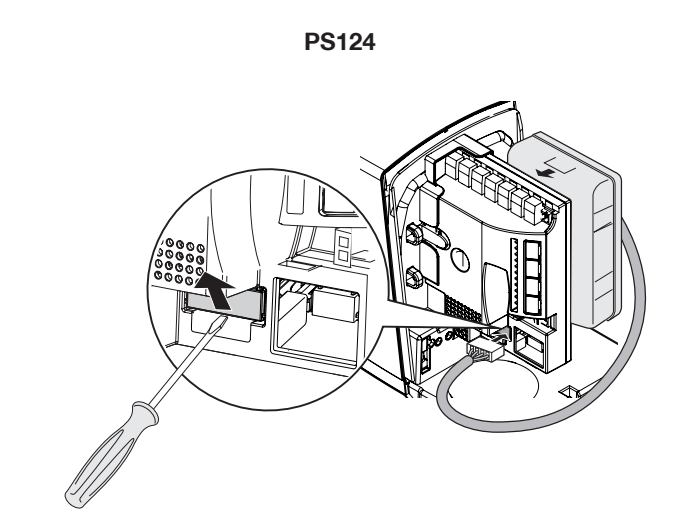

## **O DIAGNOSTICS**

In case of malfunction due to problems during installation or a fault, refer to Table 16:

| Table 16                                                                                         |                                                                                                    |  |
|--------------------------------------------------------------------------------------------------|----------------------------------------------------------------------------------------------------|--|
| Problem                                                                                          | Solution                                                                                                    |  |
| The radio transmitter does not control the gate and the LED on the transmitter does not light up | Check whether the transmitter batteries are exhausted and replace them if necessary                                                                                                    |  |
| The radio transmitter does not control the                                                       | Check whether the transmitter has been memorised correctly in the radio receiver                                                                                                    |  |
| gate but the LED on the transmitter lights up                                                    | Check that ROBUS is powered with the mains voltage                                                                                                    |  |
| No manoeuvre starts and the "BLUEBUS"<br>LED does not flash                                      | Check that the fuses are not blown; if they are, identify the reason for the failure and replace<br>them with others having the same current rating and characteristics<br>Check that the command is actually received. If the command reaches the Step-by-Step input,<br>the corresponding "Step-by-Step" LED must light up; if instead the radio transmitter is used,<br>the "BlueBus" LED must make two quick flashes |  |
| No manoeuvre starts and the flashing light is off                                                | Check that the command is actually received. If the command reaches the Step-by-Step input, the corresponding "Step-by-Step" LED must light up; if instead the radio transmitter is used, the "BlueBus" LED must make two quick flashes                                                                                                    |  |

24 - English

| No manoeuvre starts and the flashing light flashes a few times                  | Count the flashes and check the corresponding value in Table 18                                                                                                    |
|---------------------------------------------------------------------------------|----------------------------------------------------------------------------------------------------|
| The manoeuvre starts but is immediately fol-<br>lowed by a reverse run          | The selected force could be too low for this type of gate. Check whether there are any obstacles and increase the force if necessary                                                                                                    |
| The manoeuvre is carried out but the flashing light does not work               | Make sure that there is voltage on the flashing light's FLASH terminal during the manoeuvre (being intermittent, the voltage value is not important: approximately 10-30 VDC); if there is voltage, the problem is due to the lamp; in this case replace the lamp with one having the same characteristics; if there is no voltage, there may have been an overload on the FLASH output. Check that the cable has not short-circuited                         |
| The manoeuvre is carried out but the Gate<br>Open Indicator (OGI) does not work | Check the type of function programmed for the OGI output (Table 7)<br>When the indicator light should be on, check that there is voltage on the OGI terminal (approxi-<br>mately 24V). If there is voltage, the problem is due to the indicator light, which will have to be<br>replaced with one having the same characteristics. If there is no voltage, there may have been<br>an overload on the OGI output. Check that the cable has not short-circuited |

#### 9.1 - Fault log list

ROBUS can display any faults that have occurred in the last 8 manoeuvres, for example interruption of a manoeuvre due to activation of a photocell or sensitive edge. To check the list of faults proceed as shown in Table 17.

| Tab | le 17 - Fault log                                                                                                    | Example |
|-----|----------------------------------------------------------------------------------------------------|---------|
| 01. | Press and hold the [Stop/Set] key for roughly 3 seconds                                                                                                    |         |
| 02. | Release the [Stop/Set] key when LED L1 starts flashing                                                                                                    |         |
| 03. | Press and release the [▲] or [▼] keys to shift LED flashing on L8, namely the "input LED" associated with the "Fault log" parameter                                                                                                    |         |
| 04. | Press and hold the <b>[Stop/Set]</b> key, which must be kept pressed throughout all steps 5 and 6                                                                                                    |         |
| 05. | Wait approx. 3 seconds after which the LEDs corresponding to the faulty manoeuvres will light up. LED L1 indicates the result of the last manoeuvre and LED L8 indicates the result of the 8th manoeuvre. If the LED is on, this means that faults occurred during the manoeuvre; if the LED is off, this means that no fault occurred during the manoeuvre | 3s - \  |
| 06. | Press and release the [▲] and [▼] keys to select the desired manoeuvre:<br>The corresponding LED emits a number of flashes equal to those normally emitted by the flashing<br>light after a fault (see Table 18)                                                                                                    |         |
| 07. | Release [Stop/Set]                                                                                                    | (i) (i) |

#### 9.2 - Diagnostics and signals

Certain devices directly provide special signals that help to describe the operating status or any malfunction.

#### 9.2.1 - Flashing light signals

During the manoeuvre the FLASH flashing light flashes once every second. When a fault occurs, the flashes become more frequent; the light flashes twice with a one-second pause between flashes.

| Table 18                              |                                                    |                                                                                                    |
|---------------------------------------|----------------------------------------------------|----------------------------------------------------------------------------------------------------|
| Signal                                | Cause                                              | Solution                                                                                                    |
| 1 flash<br>1-sec pause<br>1 flash     | Bluebus system error                               | At the start of the manoeuvre, the devices connected to BLUEBUS do not correspond<br>to those memorised during the recognition phase. One or more devices may be faulty;<br>check and, if necessary, replace them; in case of modifications the recognition pro-<br>cess must be repeated |
| 2 flashes<br>1-sec pause<br>2 flashes | Intervention of a photocell                        | At the start of the manoeuvre, one or more photocells prevent movement; verify whether there are any obstacles.<br>This is normal when there is an obstacle hampering the gate's movement                                                                                                 |
| 3 flashes<br>1-sec pause<br>3 flashes | Activation of the "Motor Force"<br>limiting device | During the movement, the gate experienced excessive friction; identify the cause                                                                                                    |
| 4 flashes<br>1-sec pause<br>4 flashes | Intervention of the STOP input                     | At the start of the manoeuvre or during the movement, the STOP input intervened; identify the cause                                                                                                    |

| 5 flashes<br>1-sec pause<br>5 flashes    | Error in the internal parameters of the control unit                                 | Wait at least 30 seconds then try giving a command; if the condition persists it means there is a serious malfunction and the electronic board must be replaced                               |
|------------------------------------------|--------------------------------------------------------------------------------------|----------------------------------------------------------------------------------------------------|
| 6 flashes<br>1-sec pause<br>6 flashes    | The maximum manoeuvre limit/<br>hour has been exceeded                               | Wait a few minutes until the manoeuvre limiting device drops below the maximum limit                                                                                                    |
| 7 flashes<br>1-sec pause<br>7 flashes    | Error in the internal electric circuits                                              | Disconnect all power circuits for a few seconds then try to give a command again. If the condition persists it means there is a serious malfunction and the electronic board must be replaced |
| 8 flashes<br>1-sec pause<br>8 flashes    | A command that does not allow<br>other commands to be executed<br>is already present | Check the type of command that is always present; for example, it could be a com-<br>mand from a timer on the "open" input                                                                    |
| 9 flashes<br>1 second pause<br>9 flashes | The operator has been blocked by a "block operator" command                          | Release the operator by sending a "release operator" command.                                                                                                    |

#### 9.2.2 - Control unit signals

The ROBUS unit has a series of LEDs, each of which can emit special signals both during regular operation and when a fault occurs.

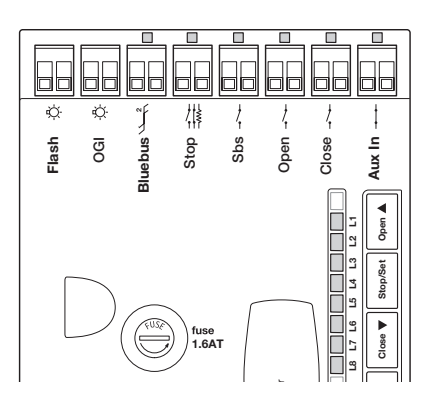

| Table 19 - LED's on the control unit's terminals          |                                 |                                                                                                    |  |
|-----------------------------------------------------------|---------------------------------|----------------------------------------------------------------------------------------------------|--|
| BLUEBUS LED                                               | Cause                           | Action                                                                                                    |  |
| Off                                                       | Fault                           | Make sure there is power supply; check to see if the fuses are blown; if nec-<br>essary, identify the reason for the failure then replace them with others of the<br>same type      |  |
| On                                                        | Serious fault                   | There is a serious fault; try switching off the control unit for a few seconds; if the condition persists, it means there is a malfunction and the circuit board has to be replaced |  |
| 1 flash per second                                        | All OK                          | Control unit works correctly                                                                                                    |  |
| 2 quick flashes                                           | Input status variation          | This is normal when there is a change in one of the inputs: OPEN, STOP, trig-<br>gering of photocells or the radio transmitter is used                                              |  |
| Series of flashes sepa-<br>rated by a one-second<br>pause | Various                         | This is the same signal that appears on the flashing light. See Table 18                                                                                                    |  |
| STOP LED                                                  | Cause                           | Action                                                                                                    |  |
| Off                                                       | Intervention of the STOP input  | Check the devices connected to the STOP input                                                                                                    |  |
| On                                                        | All OK                          | STOP input active                                                                                                    |  |
| Sbs LED                                                   | Cause                           | Action                                                                                                    |  |
| Off                                                       | All OK                          | Sbs input not active                                                                                                    |  |
| On                                                        | Intervention of the Sbs input   | Normal if the device connected to the Sbs input is active                                                                                                    |  |
| OPEN LED                                                  | Cause                           | Action                                                                                                    |  |
| Off                                                       | All OK                          | OPEN input not active                                                                                                    |  |
| On                                                        | Intervention of the OPEN input  | Normal if the device connected to the OPEN input is active                                                                                                    |  |
| CLOSE LED                                                 | Cause                           | Action                                                                                                    |  |
| Off                                                       | All OK                          | CLOSE input not active                                                                                                    |  |
| On                                                        | Intervention of the CLOSE input | Normal if the device connected to the CLOSE input is active                                                                                                    |  |
| AUX_IN LED                                                | Causa                           | Azione                                                                                                    |  |
| Off                                                       | AUX_IN input contact open       | Check the devices connected to the AUX_IN input                                                                                                    |  |
| On                                                        | All OK                          | AUX_IN input active                                                                                                    |  |

| Table 20 - LED's on the control unit keys |                                                                                                    |  |
|-------------------------------------------|----------------------------------------------------------------------------------------------------|--|
| L1 LED                                    | Description                                                                                                    |  |
| Off                                       | During normal operation it signals that the "Automatic closing" mode is not active                                                                                           |  |
| On                                        | During normal operation it signals that the "Automatic closing" mode is active                                                                                               |  |
| Flashes                                   | <ul> <li>Function programming in progress</li> <li>If it flashes together with L2, it means that the device recognition phase must be carried out (Paragraph 7.6)</li> </ul> |  |
| L2 LED                                    | Description                                                                                                    |  |
| Off                                       | During normal operation it signals that the "Close after photo" mode is not active                                                                                           |  |
| On                                        | During normal operation it signals that the "Close after photo" mode is active                                                                                               |  |
| Flashes                                   | <ul> <li>Function programming in progress</li> <li>If it flashes together with L1, it means that the device recognition phase must be carried out (Paragraph 7.6)</li> </ul> |  |
| L3 LED                                    | Description                                                                                                    |  |
| Off                                       | During normal operation it signals that the "Always close" mode is not active                                                                                                |  |
| On                                        | During normal operation it signals that the "Always close" mode is active                                                                                                    |  |
| Flashes                                   | <ul> <li>Function programming in progress</li> <li>If it flashes together with LED L4, the gate leaf length recognition phase must be carried out (Paragraph 7.7)</li> </ul> |  |
| LED L4                                    | Description                                                                                                    |  |
| Off                                       | During normal operation it signals that the "Standby" mode is not active                                                                                                    |  |
| On                                        | During normal operation it signals that the "Standby" mode is active                                                                                                    |  |
| Flashes                                   | <ul> <li>Function programming in progress</li> <li>If it flashes together with LED L3, the gate leaf length recognition phase must be carried out (Paragraph 7.7)</li> </ul> |  |
| LED L5                                    | Description                                                                                                    |  |
| Off                                       | During normal operation it indicates that the "Peak" mode is not active                                                                                                    |  |
| On                                        | During normal operation it signals that the "Thrust" mode is active                                                                                                    |  |
| Flashes                                   | Function programming in progress                                                                                                    |  |
| LED L6                                    | Description                                                                                                    |  |
| Off                                       | During normal operation it signals that the "Pre-flashing" mode is not active                                                                                                |  |
| On                                        | During normal operation it signals that the "Pre-flashing" mode is active                                                                                                    |  |
| Flashes                                   | Function programming in progress                                                                                                    |  |
| LED L7                                    | Description                                                                                                    |  |
| Off                                       | During normal operation it signals that the "CLOSE" input activates a closing manoeuvre                                                                                      |  |
| On                                        | During normal operation it signals that the "CLOSE" input activates a partial opening manoeuvre                                                                              |  |
| Flashes                                   | Function programming in progress                                                                                                    |  |
| LED L8                                    | Description                                                                                                    |  |
| Off                                       | During normal operation it signals that ROBUS is configured as Master                                                                                                    |  |
| On                                        | During normal operation it signals that ROBUS is configured as Slave                                                                                                    |  |
| Flashes                                   | Function programming in progress                                                                                                    |  |

## O PRODUCT DISPOSAL

This product constitutes an integral part of the automation and, therefore, must be disposed of together with it.

Similarly to the installation phase, once the product reaches the end of its useful life, the disassembly and scrapping operations must be performed by qualified personnel.

This product is made of various types of materials, some of which can be recycled while others must be scrapped. Seek information on the recycling and disposal systems envisaged by local regulations in your area for this product category.

## A CAUTION! - Some parts of the product may contain polluting or hazardous substances which, if released into the environment, constitute serious environmental and health risks.

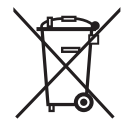

As indicated by the adjacent symbol, the product may not be disposed of together with domestic waste. Sort the materials for disposal, according to the methods envisaged by current legislation in your area, or return the product to the retailer when purchasing an equivalent product.

A CAUTION! - Local legislation may include the application of heavy fines in the event of improper disposal of this product.

## MAINTENANCE

To ensure constant safety levels a long service life, the system must be serviced regularly: at least every 6 months or after maximum 20,000 movements since the last service. ROBUS is equipped with a manoeuvre counter and a maintenance notification system; see Paragraph 8.5 "Maintenance notification".

## A CAUTION! – The maintenance operations must be performed in strict compliance with the safety directions provided in this manual and according to applicable legislation and standards.

| 01. | OFF                                                                                                    | Check the state of deterioration of all materials constituting the automation: pay special attention to erosion and oxidation of structural components. Replace any parts that are not to standard |  |
|-----|----------------------------------------------------------------------------------------------------|----------------------------------------------------------------------------------------------------|--|
| 02. | . Check the state of wear of moving parts: pinion, rack and all parts of the gate leaf; replace any worn components if necessary |                                                                                                    |  |
| 03. | ON       Run all the tests and checks indicated in Paragraph 6.1 - Testing                                                       |                                                                                                    |  |

## 2 TECHNICAL SPECIFICATIONS

All technical specifications stated herein refer to an ambient temperature of 20°C (± 5°C). • Nice S.p.A. reserves the right to modify its products at any time when deemed necessary, while nonetheless maintaining their intended use and functionality.

|                                                           | RB600 / RB600P                                                                                                    | RB1000 / RB1000P                                                                                               | RB500HS                                                                                                    | RB500HS/V1                                                                                                    |
|-----------------------------------------------------------|----------------------------------------------------------------------------------------------------|----------------------------------------------------------------------------------------------------|----------------------------------------------------------------------------------------------------|----------------------------------------------------------------------------------------------------|
| Product type                                              | Electromechanical gearmotor for the automatic movement of sliding gates for residential use, inclusive of electronic control unit                                                                                                    |                                                                                                    |                                                                                                    |                                                                                                    |
| Pinion                                                    | Z15m4                                                                                                    | Z15m4                                                                                                    | Z18m4                                                                                                    | Z18m4                                                                                                    |
| Maximum frequency of operating cycles (at nominal torque) | 100 cycles / day<br>(the control unit limits<br>the cycles to the maxi-<br>mum value specified in<br>Table 2)                                                                                                    | 150 cycles / day<br>(the control unit limits<br>the cycles to the maxi-<br>mum value specified in<br>Table 2)  | 100 cycles / day<br>(the control unit<br>limits the cycles to<br>the maximum value<br>specified in Table 2)    | 100 cycles / day<br>(the control unit limits the cy-<br>cles to the maximum value<br>specified in Table 2)     |
| Maximum continuous operating time (at nominal torque)     | 7 minutes<br>(the control unit limits<br>continuous operation<br>to the maximum value<br>specified in Table 2)                                                                                                    | 5 minutes<br>(the control unit limits<br>continuous operation<br>to the maximum value<br>specified in Table 2) | 6 minutes<br>(the control unit limits<br>continuous operation<br>to the maximum value<br>specified in Table 2) | 6 minutes<br>(the control unit limits<br>continuous operation to the<br>maximum value specified in<br>Table 2) |
| Application limits                                        | ROBUS is generally able to automate gates up to the weight and length limits specified in Table 1                                                                                                    |                                                                                                    |                                                                                                    |                                                                                                    |
| Durability                                                | Estimated between 20,000 and 250,000 cycles, depending on the conditions given in Table 2                                                                                                    |                                                                                                    |                                                                                                    |                                                                                                    |
| Power supply<br>Version V1                                | 230V~ (+10% -15%)<br>50/60Hz<br>120V~ 50/60Hz                                                                                                    | 230V~ (+10% -15%)<br>50/60Hz<br>120V~ 50/60Hz                                                                  | 230V~ (+10% -15%)<br>50/60Hz                                                                                   | 120V~ 50/60 Hz                                                                                                 |
| Maximum power input at peak<br>[corresponding to amperes] | 515W [2,5A]<br>[4,8A versione /V1]                                                                                                    | 450W [2,3A]<br>[4,4A versione /V1]                                                                             | 460W [2,5A]                                                                                                    | 460W [4,8A]                                                                                                    |
| Insulation class                                          | 1 (a safety earthing system is required)                                                                                                    |                                                                                                    |                                                                                                    |                                                                                                    |
| Emergency power supply                                    | With PS124 optional accessory                                                                                                    |                                                                                                    |                                                                                                    |                                                                                                    |
| Flashing light output                                     | For 2 flashing ELDC LED lights or max. 2 x 12V 21W bulbs                                                                                                    |                                                                                                    |                                                                                                    |                                                                                                    |
| Gate Open Indicator (OGI) output                          | For one 24 V maximum 4 W lamp (the output voltage may vary between -30 and +50% and can also control small relays)                                                                                                    |                                                                                                    |                                                                                                    |                                                                                                    |
| BLUEBUS output                                            | One output with maximum load of 15 BLUEBUS units                                                                                                    |                                                                                                    |                                                                                                    |                                                                                                    |
| STOP input                                                | For normally closed or normally open contacts or for 8.2 k $\Omega$ constant resistance with self-recognition (any variation from the memorised status triggers the "STOP" command)                                                                                                    |                                                                                                    |                                                                                                    |                                                                                                    |
| Step-by-step input                                        | For normally open contacts (contact closure triggers a step-by-step command)                                                                                                    |                                                                                                    |                                                                                                    |                                                                                                    |
| OPEN input                                                | For normally open contacts (closing of the contact triggers the OPEN command)                                                                                                    |                                                                                                    |                                                                                                    |                                                                                                    |
| CLOSE input                                               | For normally open contacts (closing of the contact triggers the CLOSE command)                                                                                                    |                                                                                                    |                                                                                                    |                                                                                                    |
| AUX_IN input                                              | For normally closed contacts (contact opening triggers an ALT command)                                                                                                    |                                                                                                    |                                                                                                    |                                                                                                    |
| Radio connector                                           | SM connector for SMXI and OXI receivers                                                                                                    |                                                                                                    |                                                                                                    |                                                                                                    |
| Radio ANTENNA Input                                       | 52 $\Omega$ for RG58 or similar type cable                                                                                                    |                                                                                                    |                                                                                                    |                                                                                                    |
| Programmable functions                                    | 8 ON-OFF functions and 8 adjustable functions (see Tables 5 and 7)                                                                                                    |                                                                                                    |                                                                                                    |                                                                                                    |
| Self-recognition functions                                | Automatic recognition of devices connected to the BLUEBUS output Self-recognition of the type of "STOP" device (Normally Open, Normally Closed contact or 8.2 k $\Omega$ resistor) Self-recognition of the gate length and calculation of the deceleration points and partial opening points |                                                                                                    |                                                                                                    |                                                                                                    |

## EU Declaration of Conformity and declaration of incorporation of "partly completed machinery"

Note: the contents of this declaration correspond to that stated in the official document filed in the offices of Nice S.p.A. and, in particular, the latest version thereof available prior to the printing of this manual. The text herein has been re-edited for editorial purposes. A copy of the original declaration can be requested from Nice S.p.A. (TV) Italy.

Declaration number: 210/ROBUS

Language: EN

Manufacturer's name: NICE S.p.A.

Address: Via Callalta n°1, 31046 Rustignè di Oderzo (TV) Italy

Person authorised to compile the technical documentation: NICE S.p.A.

Product type: Electromechanical gear motor with incorporated control unit

Model / Type: RB600/A, RB600P/A, RB600P, RB600, RB600S, RB500HS, RB1000P, RB1000, RB1000/A, RB1000P/A, RB500HS Accessories: Refer to the catalog.

The undersigned Roberto Griffa, in the role of Chief Executive Officer, declares under his sole responsibility that the product described above complies with the provisions laid down in the following directives:

• Directive 2014/30/EU (EMC), in accordance with the following harmonised standards: EN 61000-6-2:2005, EN 61000-6-3:2007+A1:2011

Revision: 16

The product also complies with the following directives according to the requirements envisaged for "partly completed machinery" (Annex II, part 1, section B):

Directive 2006/42/EC of the EUROPEAN PARLIAMENT AND COUNCIL of 17 May 2006 related to machinery and amending the Directive 95/16/EC (recast).

- It is hereby stated that the relevant technical documentation has been compiled in accordance with annex VII B of Directive 2006/42/ EC and that the following essential requirements have been fulfilled: 1.1.1 1.1.2 1.1.3-1.2.1-1.2.6-1.5.1-1.5.2-1.5.5-1.5.6-1.5.7-1.5.8-1.5.10-1.5.11

- The manufacturer undertakes to transmit to the national authorities, in response to a reasoned request, the relevant information on the "partly completed machinery", while maintaining full rights to the related intellectual property.

- Should the "partly completed machinery" be put into service in a European country with an official language other than that used in this declaration, the importer is obliged to arrange for the relative translation to accompany this declaration.

- The "partly completed machinery" must not be used until the final machine in which it is incorporated is in turn declared as compliant, if applicable, with the provisions of directive 2006/42/EC.

The product also complies with the following standards: EN 60335-1:2012+A11:2014, EN 60335-2-103:2015, EN 62233:2008.

Oderzo, 16/05/2018

Ing. Roberto Griffa (Chief Executive Officer)

# User manual (to be handed to the end user)

- When the automation is used for the first time, the installation technician must inform the user about the origin of the residual risks and the user must take some time to read this user manual.
- It is important to store this user manual (delivered by the installation technician) for future reference and hand it over to the new owner when the automation is transferred.
- Your automation system is a machine that will faithfully execute your commands; unreasonable or improper use may make it dangerous: do not operate the system if there are people, animals or objects within its range of operation.
- Children: automation systems are designed to guarantee high levels of safety and security. They are equipped with detection devices that prevent movement if people or objects are in the way, guaranteeing safe and reliable activation. However, it is advisable to avoid letting children play in the vicinity of the automation and remote controls should always be kept out of their reach it is not a toy!
- **Checking the system:** in particular all cables, springs and supports, to detect possible imbalances, and signs of wear or damage.

- Check that the system is safe on a monthly basis using safety equipment with sensitive edges.

- Do not use the automation if repairs or adjustments are required; any fault or an incorrectly balanced gate may lead to physical injury.

- **Faults:** if the automation is malfunctioning, shut off its power supply. Never attempt any repairs; contact your local installer for assistance.
  - The system can be operated manually: release the gearmotor as described in "Manually releasing the gearmotor" section.

– Do not modify the system or its programming and adjustment parameters in any way: your installer is exclusively responsible for these operations.

- The final test, periodic maintenance and any repairs must be documented by the person who performed them, and the relative documents must be stored by the owner of the system.

**Important:** have the system repaired as soon as possible if the safety devices are malfunctioning. "Transit is allowed only if the gate is completely open and stationary".

- **Disposal:** At the end of the automation's life, ensure that it is disposed by qualified personnel and that the materials are recycled or scrapped according to current local regulations for this product category.
- Maintenance: as with all machinery, this automation requires periodic maintenance to ensure optimal operation, extended lifetime and complete safety. Arrange a periodic maintenance schedule with your installation technician. Nice recommends that maintenance checks

be carried out every six months for normal domestic use, but this interval may very depending on the intensity of use. Only qualified personnel is authorised to carry out checks, maintenance operations and repairs.

Manually releasing the gearmotor

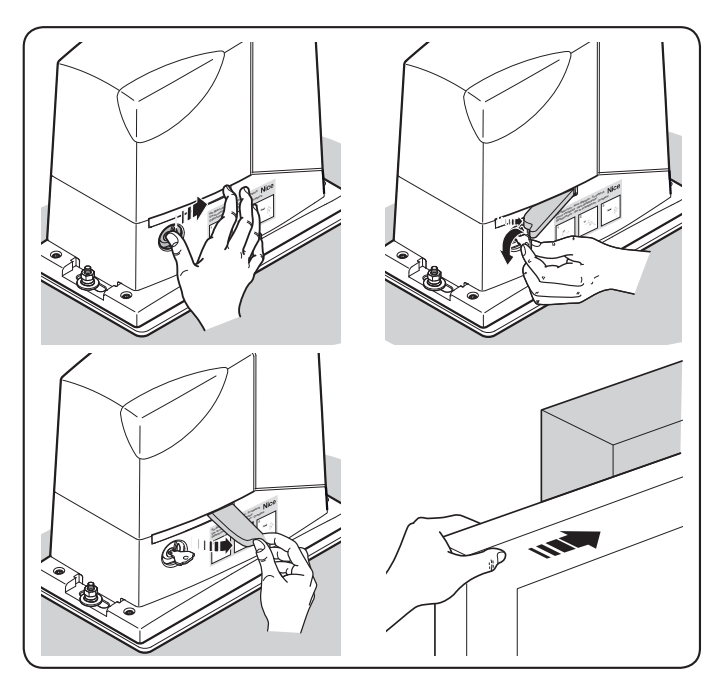

Manually locking the gearmotor

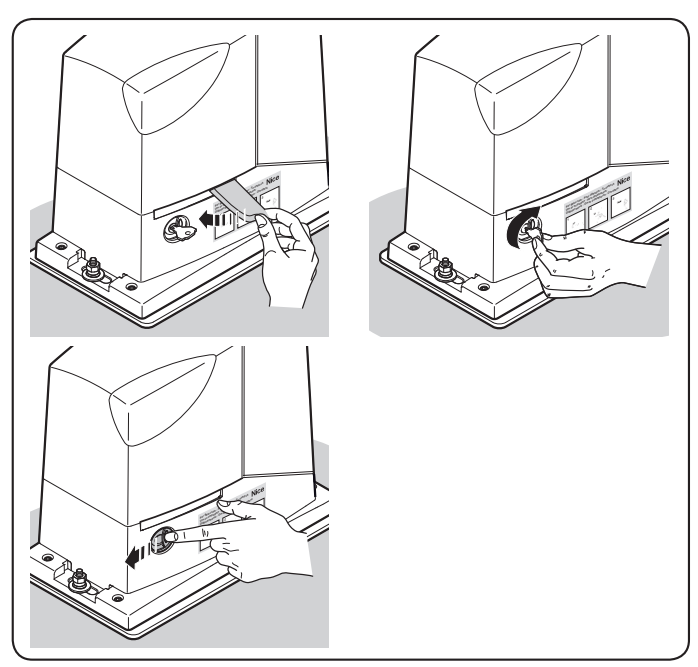

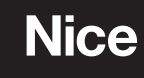

Nice SpA Via Callalta, 1 31046 Oderzo TV Italy info@niceforyou.com